# **Tutorial** on Processing Slides

# and Embedding Animations

Michaela Marx

DESY, Hamburg, Germany JACoW Team Meeting, Dec. 2021, Trieste, Italy

# **Processing slides**

... means producing PDF files of transparencies

The aim of the Presentation Processing Editor is to produce JACoW compliant PDF files of the presentations for inclusion in the proceedings.

You do not have to edit the type setting or layout, but you still have to make sure of the following:

- All Fonts Must be Embedded
- All Missing Characters Should be Fixed
- Slides Should be Free of Overlapping Issues
- Movie Animations Content Should be Embedded

# **Contents of this Tutorial**

- Documentation (JACoW wiki)
- SPMS environment (download/upload)
- Prerequisites: what to do before you start

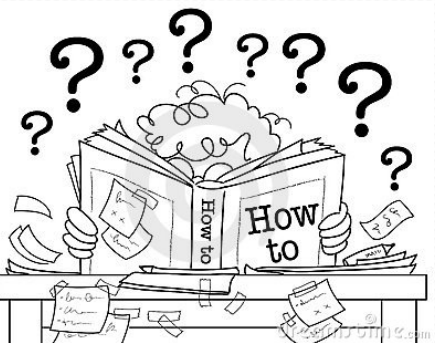

- Processing PDF slides (check and fix missing fonts)
- Processing PowerPoint slides (fix overlaps)
- how to convert slides to PDF
- Tips & Tricks (extracting media files, trouble-shooting)
- embedding videos and animations
- Statistics (ppt vs. pdf files)
- answering questions

# Processing slides: Documentation

## **Processing slides: Documentation**

 Guidelines and a manual are available on the JACoW-Wiki pages: https://www.jacow.org/JTM2016/ProcessingTransparenciesEmbeddingAnimations
 the wiki page will be updated regularly

| Home Proceedings                                    | Authors Organizers / Editors JACoW Team About Contacts                                                                                        |
|-----------------------------------------------------|----------------------------------------------------------------------------------------------------|
| Organizers/Editors<br>About this Section (home)     | Processing Transparencies & Embedding Animations                                                                                              |
| SiteMap                                             | Processing Transparencies - What to do before you start, updated by Michaela Marx (April 2021), What to do before you start 🖉                 |
| Hosting a JACoW Conference                          | Presented at JACoW 2019 Team Meeting, Santos, Brazil, 2-6 December 2019                                                                       |
| Why Publish on JACoW?<br>Running a JACoW Conference | Processing Transparencies and Embedding Animations, presented by Jan Chrin, Processsing Transparancies and Embedding Animations 2019TM.pptx 🖉 |
| SPMS                                                | Processsing Transparancies and Embedding Animations 2019TM.pdf 🖉                                                                              |
| SPMS Installation and Use                           | Presented at JACoW 2018 Team Meeting, iThemba Labs, South Africa, 3-7 December 2018                                                           |
| All Things IT                                       | Update to Processing Transparencies, presented by Jan Chrin on behalf of Michaela Marx, Update on Processing Slides (TM2018), pptx 🖉          |
| Hardware, Software, Scripts, etc.                   | Contact: Michaela Marx (DESY) michaela.marx@desy.de 🔤                                                                                         |

## **Processing slides: Manual**

#### Link: www.jacow.org/uploads/Editors/Slides\_Processing\_Manual\_V4

# Contents of the slides processing manual

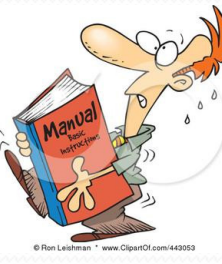

- the working environment in the SPMS
- the upload/download procedure
- the different ways to convert PPT files to PDF
- the split animations add-in for PowerPoint

#### Processing transparencies - a step-by-step guide

Version 4.0, September 2016

This manual gives a detailed description of how to process conference slides to make them ready for publishing. The main goal of processing transparencies is to convert the presented PowerPoint slides to the portable data format PDF.

It is assumed that an SPMS instance has been set up before you start processing the transparencies. All screen shots and examples in this manual are taken from previous conferences and workshops.

Slides are an additional element presented in the JACoW conference proceedings. They have been published since 2005 on the JACoW web site.

#### Contents

| 1 - Step-by-step guide page 2                                                                                                 |  |
|----------------------------------------------------------------------------------------------------|--|
| 2 – How to take over a slides file page 10                                                                                    |  |
| 3 – Processing slides: Unexpected error messages page 11                                                                      |  |
| 4 – Examples of problems page 13                                                                                              |  |
| 5 – Remarks page 16                                                                                                    |  |
| Appendix A: The Split Animations add-in for PowerPoint page 17<br>Appendix B: PPspliT – a new split animations add-in page 19 |  |

Author: Michaela Marx, DESY, Hamburg, Germany, michaela.marx@desy.de

# Processing slides: The presentations management in the JACoW-SPMS

## Processing slides: SPMS privileges

In the SPMS (Scientific Program Management System)

- the conference administrator needs to setup the access privileges for you
- after login to the SPMS, check the boxes named

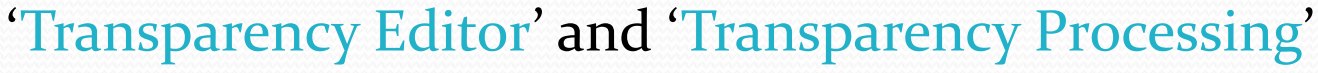

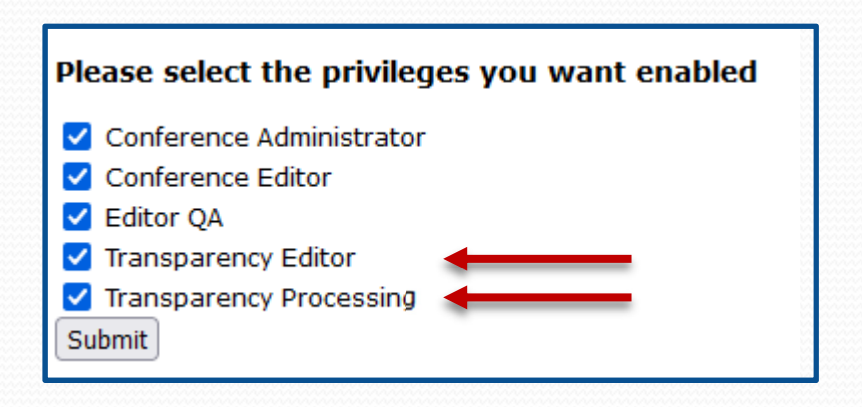

# Processing slides: the SPMS environment

Editor/Proc. Admin > Presentations Management > **Transparency Processing** 

**SPMS** 

SPMS Editor/Proceedings Administration \*\*\* List PDF Only Papers Abstract Search/Edit Invited Oral **Contributed Oral** Activity Log - Staff Total Assignable Assigned 🧕 Total Assignable Assigned Day ۲ Editor Source File Types Sunday 0 0 0 😟 🦳 Email 1 0 0 0 0 0 0 1 0 File Types 6 0 0 0 0 18 Monday 6 6 6 18 18 18 Keyword Codes Tuesday 0 0 12 0 0 18 12 12 18 12 18 18 List My Papers My Contributions Wednesday 0 0 19 0 0 12 21 19 19 12 12 12 My Profile Thursday 20 0 0 19 0 0 0 19 19 0 0 0 Paper Error Codes Friday 10 0 0 10 0 0 0 10 10 0 0 0 Paper Final OA Totals 70 Platform Codes 66 67 0 0 66 48 48 48 0 0 48 Poster Police Presentation File Combinations 금 Presentations Management Agenda Transparency List Transparency Processing Transparency Status Maintenance Get Next Transparency List My Active Transparencies List All My Transparencies Processing Status Codes Reassign "Red" Dot Papers 🔅 🦳 General

Note: slides should only be processed after the talk has been given to make sure that it is the final version without last minute changes.

## **Processing Slides: the SPMS environment**

#### select a day to download the slides

|                 |             | Invite  | ed Oral    |      |      |      |          | Contrib                                                                                    | uted Oral                                                                |                                   |                           |                                     |
|-----------------|-------------|---------|------------|------|------|------|----------|--------------------------------------------------------------------------------------------|--------------------------------------------------------------------------|-----------------------------------|---------------------------|-------------------------------------|
| Day             | Total Ass   | ignable | Assigned   | ۲    | 0    | 91   | Total A  | ssignable                                                                                  | Assigned                                                                 | ۲                                 | 0                         | 0                                   |
| Sunday          | 1           | 0       | 1          | 0    | 0    | 0    | 0        | 0                                                                                          | 0                                                                        | 0                                 | 0                         | 0                                   |
| <u>Monday</u>   | 6           | 6       | 6          | 0    | 0    | 6    | 18       | 18                                                                                         | 18                                                                       | 0                                 | 0                         | 18                                  |
| <u>Tuesday</u>  | 12          | 12      | 12         | 0    | 0    | 12   | 18       | 18                                                                                         | 18                                                                       | 0                                 | 0                         | 18                                  |
| Wednesday       | y 21        | 19      | 19         | 0    | 0    | 19   | 12       | 12                                                                                         | 12                                                                       | 0                                 | 0                         | 12                                  |
| <u>Thursday</u> | 20          | 19      | 19         | 0    | 0    | 19   | 0        | 0                                                                                          | 0                                                                        | 0                                 | 0                         | 0                                   |
| <u>Friday</u>   | 10          | 10      | 10         | 0    | 0    | 10   | 0        | 0                                                                                          | 0                                                                        | 0                                 | 0                         | 0                                   |
| Totals          | s 70        | 66      | 67         | 0    | 0    | 66   | 48       | <b>48</b>                                                                                  | 48                                                                       | 0                                 | 0                         | 48                                  |
| Get Next        | Transparen  | icy     | List My Ac | tive | e Tr | ansp | parencie | es Lis                                                                                     | st All My Tra                                                            | an                                | spa                       | iren                                |
| Paper ID 1      | Гime        | Set     | Status     | Up   | oloa | d Do | ownloa   | d Log                                                                                      |                                                                          |                                   |                           |                                     |
| SUWSM1 S        | Sunday, 19: | :00 ?   | •          | Up   | loa  | d Do | ownload  | d 🔷 Ema                                                                                    | ail: [08-MAY-1                                                           | 51                                | 17:34                     | 4 (Er                               |
|                 |             | Se      | et Status  |      |      |      | Î        | <ul> <li>Ema</li> <li>Ema</li> <li>Trai</li> <li>Trai</li> <li>Ema</li> <li>Abs</li> </ul> | ail: [05-MAY-1<br>nsparency<br>nsparency<br>ail: [23-APR-1<br>stract Own | 5 1<br>R<br>A<br>5 1<br>5 1<br>er | eas<br>ssig<br>5:38<br>Ch | ) (El<br>isig<br>jne<br>3 (El<br>an |

# Processing Slides: download screen

The download screen shows all files which have already been uploaded to the database by the author or by an editor.

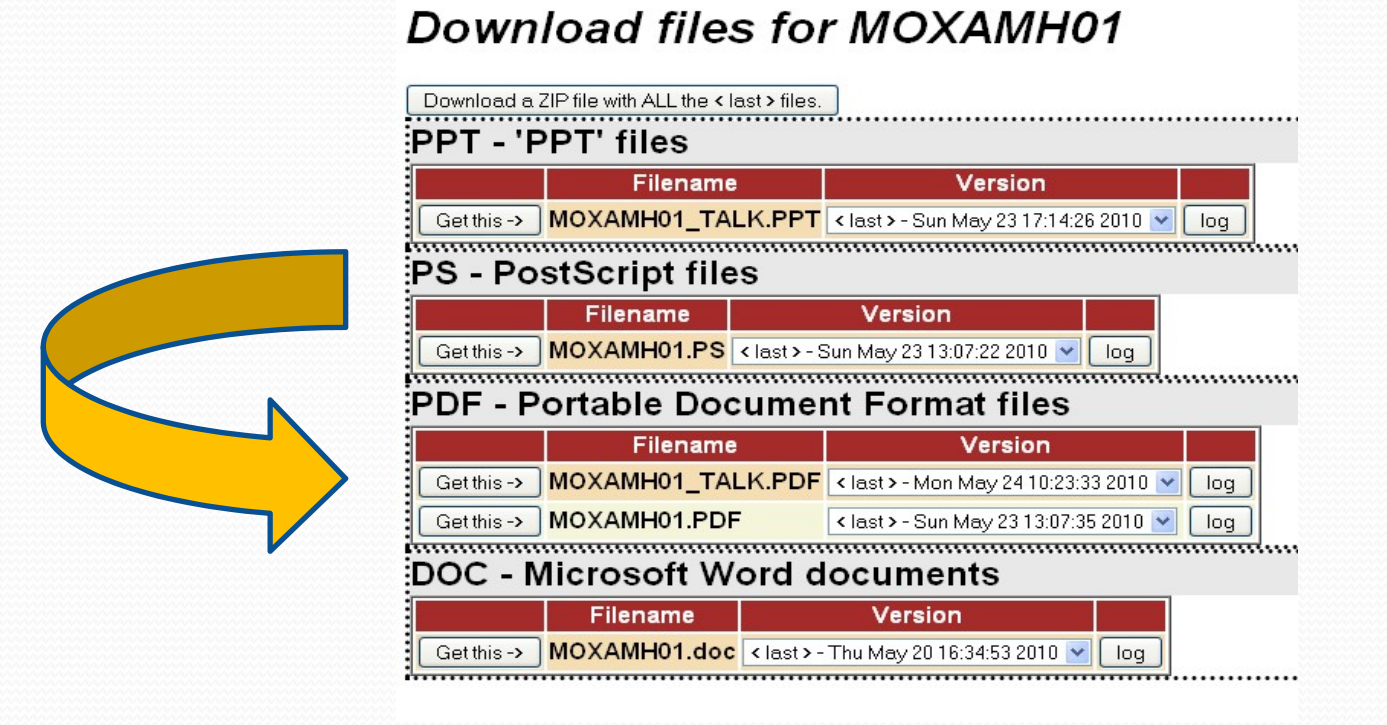

talks are named \*\_TALK.PPT, \*\_TALK.PPTX, \*\_TALK.PDF, \*\_TALK.ODP ODP = open document presentation (Open Office)

# Processing slides: Prerequisites Preparing your workstation in the proceedings office

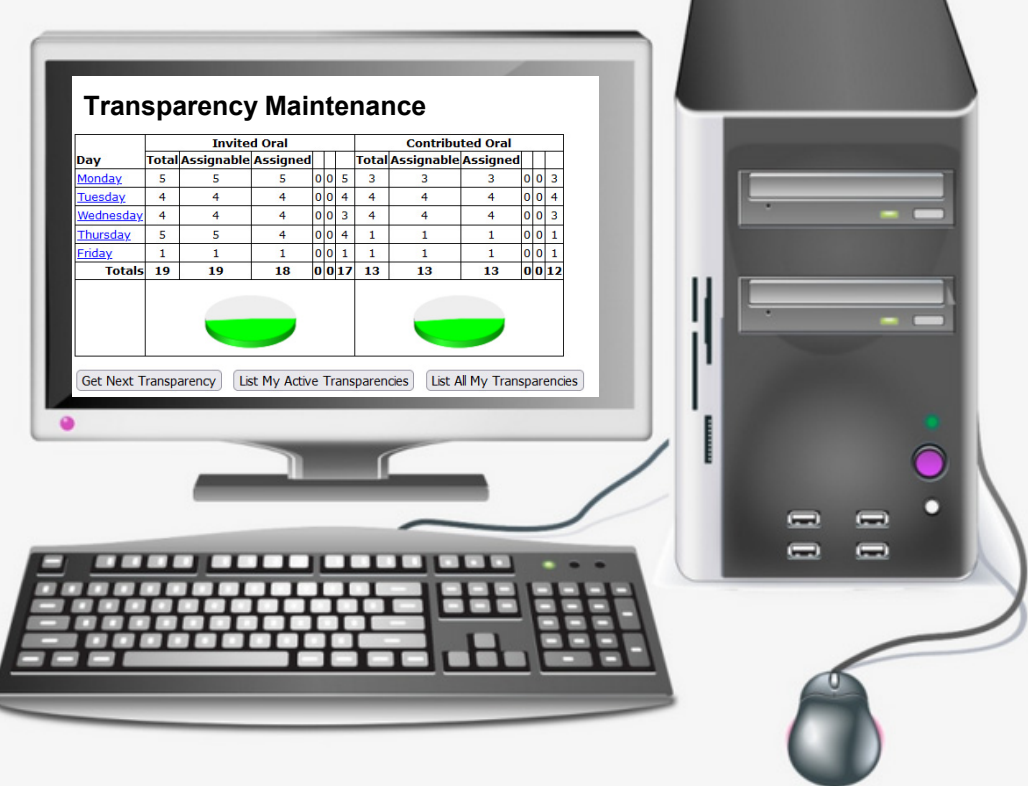

The conference organizer is responsible for the PC set-up, but for processing slides some extra work is required.

- What to do before you start
  - install video transcoders (Handbrake & Virtual Dub)
  - install Lightshot (tool for making screenshots)
  - install PPspliT (PowerPoint Add-in)
  - modify PowerPoint print options: print slides in High Quality
  - install Macintosh Fonts on a Windows PC

**Prerequisites are available in detail on the JACoW-wiki pages:** https://www.jacow.org/JTM2016/ProcessingTransparenciesEmbeddingAnimations

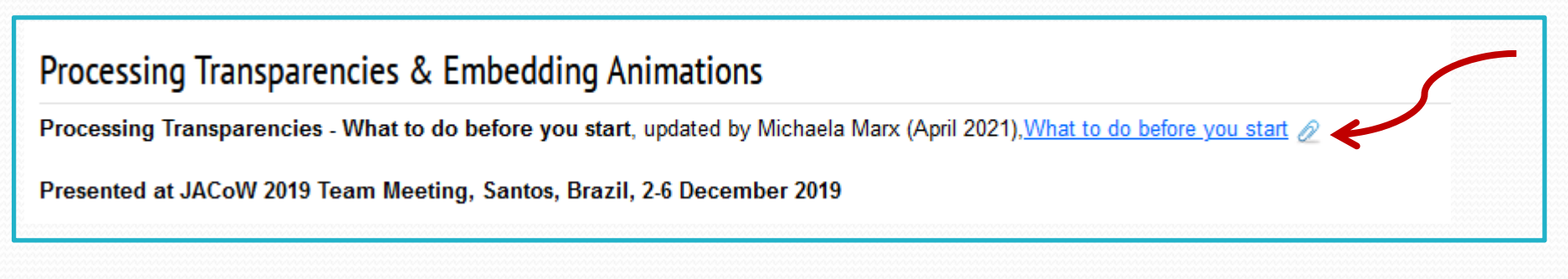

#### Software you need: Video transcoders and a screen capture tool

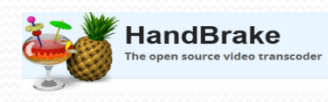

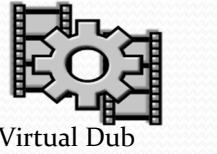

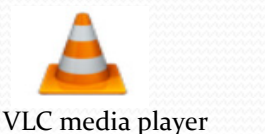

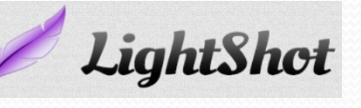

Handbrake - video transcoder to convert video files (avi, wmv etc) to MPEG-4 <u>https://handbrake.fr/downloads.php</u>

Virtual Dub (free video processing software to convert animated gifs to avi) <u>https://sourceforge.net/projects/virtualdub/</u>

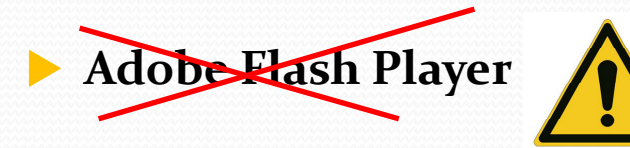

Adobe stopped the support for the Flash Player – web browsers are able to play videos as well

#### other useful tools

VLC Player (free cross-platform multimedia player) <u>https://sourceforge.net/projects/vlc/</u>

Lightshot (to take customizable screenshots) <u>https://app.prntscr.com/en/index.html</u>

#### **PPspliT – A Split Animations Add-In for PowerPoint**

useful tool to separate overlapping objects in PowerPoint (PPT) transparencies

Download the PPsplitT installer from Massimo Rimondini's web page: http://www.maxonthenet.altervista.org/ppsplit.php and use the supplied password "ppsplit" to unzip the file

After the add-in has been installed, PowerPoint offers a new tab named PPspliT. To run the add-in just click the Split animations button on the left.

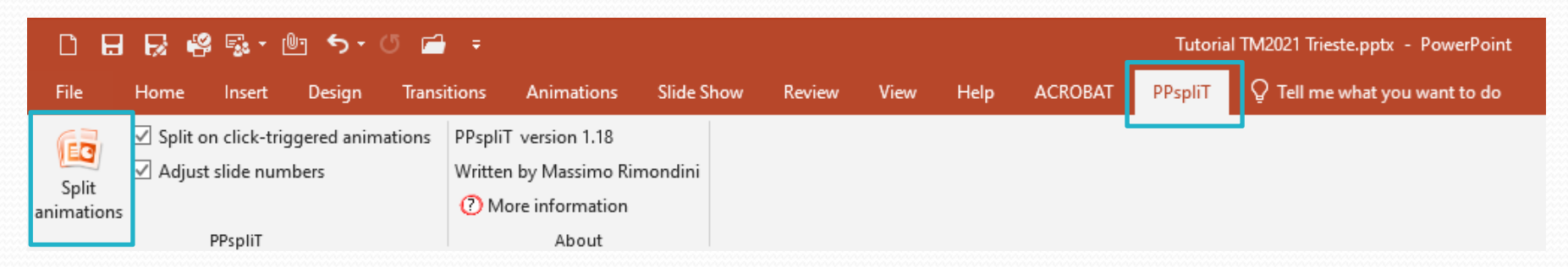

the PPspliT Add-In is available on the JACoW website as well:

https://www.jacow.org/JTM2016/ProcessingTransparenciesEmbeddingAnimations

#### Enable High quality print option

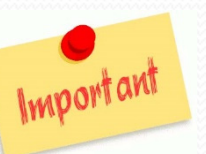

|                                                                                               | PowerPoint Options                       |                                                                                                    |
|-----------------------------------------------------------------------------------------------|------------------------------------------|----------------------------------------------------------------------------------------------------|
| File     Home     Insert       Save     Save       Save As       Save as Adobe PDF       Open | General<br>Proofing<br>Save              | <ul> <li>Show vertical ruler</li> <li>Disable hardware graphics acceleration</li> <li>Open all documents using this view The view saved in the file</li> <li>Slide Show</li> </ul>                          |
| Close                                                                                         | Language<br>Advanced                     | <ul> <li>Show menu on right mouse click<sup>(i)</sup></li> <li>Show popup toolbar<sup>(i)</sup></li> </ul>                                                                                                  |
| Recent                                                                                        | Customize Ribbon<br>Quick Access Toolbar | <ul> <li>Prompt to keep ink annotations when exiting</li> <li>End with black slide</li> </ul>                                                                                                    |
| Print                                                                                         | Add-Ins<br>Trust Center                  | Print  Print in background  Print TrueType fonts as graphics                                                                                                    |
| Help  Doptions  Exit                                                                          |                                          | <ul> <li>Print Interpretonts as graphics</li> <li>Print Inserted objects at printer resolution</li> <li>Image: High guality check here</li> <li>Align transparent graphics at printer resolution</li> </ul> |
|                                                                                               |                                          | When printing this document: DVMPA06_TALK.PPTX [Read-Only]                                                                                                    |

#### **Install Macintosh fonts on a Windows PC**

- MAC fonts are typically not installed on a Windows PC in the proceedings office, but necessary for processing Macintosh slides on a Windows PC
- the transparency editor needs to install the MAC fonts by himself, destination folder is C:\Windows\fonts
- MAC fonts can be downloaded from my web page

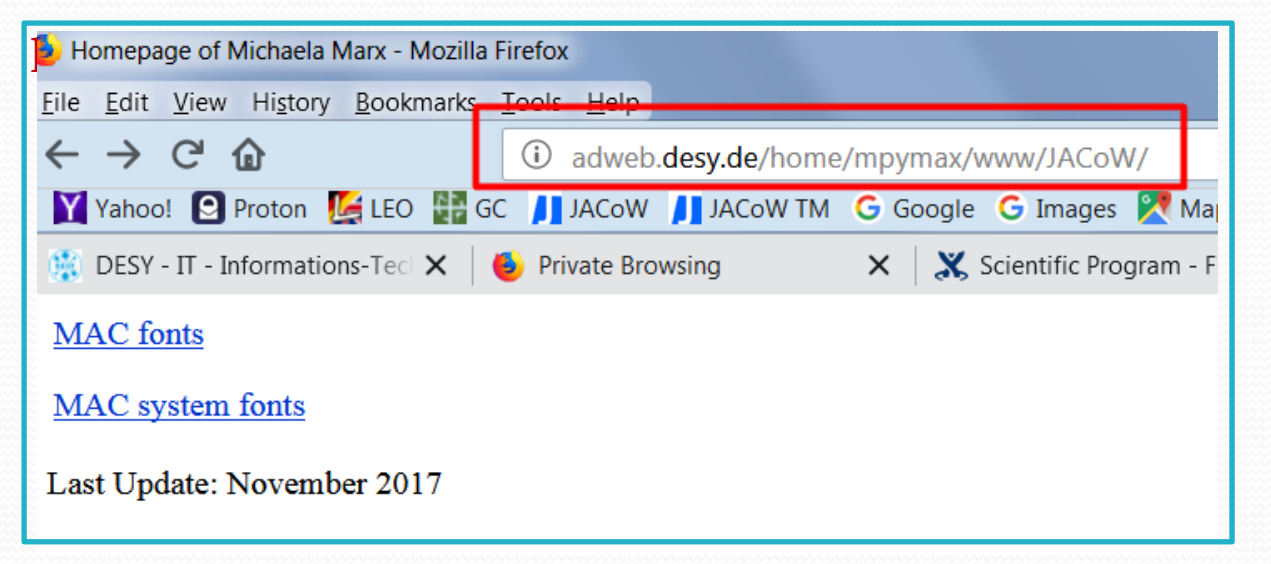

download both zip files and do a right-mouse-click to extract the files
 select all font files and do a right-mouse-click to install the fonts

# Processing Slides: Slides in PDF format

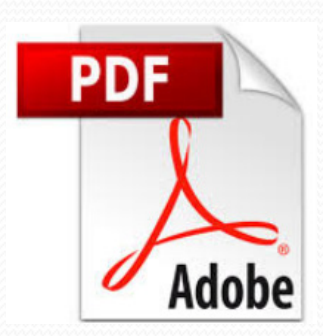

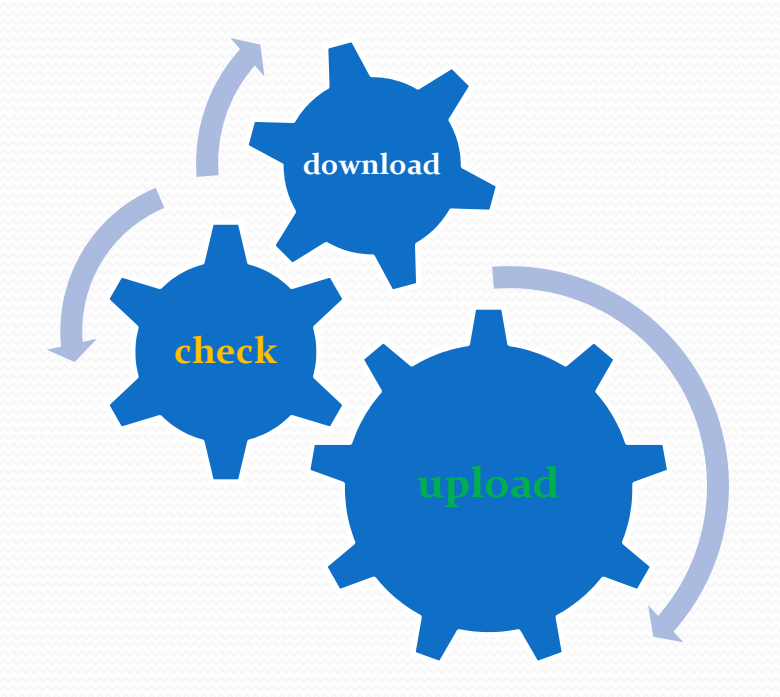

# **Processing PDF Slides**

If the author uploaded a PDF slides file ...

... great 😳

download the PDF slides file, do a visual inspection and check for missing fonts in Acrobat Pro with CTRL-D

|              | Description Security Fonts Initial View Custom Advanced                                                                                                    |  |
|--------------|----------------------------------------------------------------------------------------------------|--|
| PDF<br>Adobe | <ul> <li>Arial</li> <li>Type: TrueType</li> <li>Encoding: Ansi</li> <li>Actual Font: ArialMT</li> <li>Actual Font Type: TrueType</li> <li>Arial (Embedded)</li> <li>Type: TrueType (CID)</li> <li>Encoding: Identity-H</li> <li>Arial,Bold</li> <li>Type: TrueType</li> <li>Encoding: Ansi</li> <li>Actual Font: Arial-BoldMT</li> <li>Actual Font Type: TrueType</li> <li>Arial,Bold (Embedded)</li> <li>Type: TrueType (CID)</li> </ul> |  |

### Processing PDF slides: how to embed missing fonts

#### in Acrobat Pro (example is version 2017) do SHFT-CTRL-X

and look under PDF fixups for 'Embed missing fonts'. Click the 'Analyze and fix' button and you are done <sup>(2)</sup>.

| Preflight                                                                                                    |                                |                         |
|----------------------------------------------------------------------------------------------------|--------------------------------|-------------------------|
|                                                                                                    | Acrobat Pro DC 2015 Profiles 🔻 |                         |
| Profiles Results Standards                                                                                                    |                                | Options •               |
| Show all                                                                                                    | • 😵 🔎 🔎 📶 Find                 | 8                       |
| Acrobat/PDF version compatibility                                                                                                    |                                | ^                       |
| 🔎 🔎 Compatible with Acrobat 3                                                                                                    |                                |                         |
| 🔎 🔎 Compatible with Acrobat 4                                                                                                    |                                |                         |
| Compatible with Acrobat 5                                                                                                    |                                |                         |
| Compatible with Acrobat 6                                                                                                    |                                |                         |
| 🛿 差 Compatible with Acrobat 7                                                                                                    |                                |                         |
| Convert colors                                                                                                    |                                |                         |
| Create PDF layers                                                                                                    |                                |                         |
| Digital printing and online publishing                                                                                                    |                                |                         |
| PDF analysis                                                                                                    |                                |                         |
| PDF fixups                                                                                                    |                                |                         |
| Convert all pages into CMYK images and preserve text informatio                                                                                                    | a                              |                         |
| Convertionis to outlines                                                                                                    |                                |                         |
| Derive page geometry boxes nom crop marks O Serve page geometry boxes nom crop marks                                                                                                    |                                |                         |
| Downsample image resolution to 200 ppi (bitmaps to 500 ppi)                                                                                                    |                                |                         |
| Development of the providence of the providence of the providen |                                |                         |
| Downsample image resolution to specified value                                                                                                    |                                |                         |
| S S Embed missing fonts                                                                                                    |                                | Edit 🖂 🗸                |
| Embeds missing fonts in the PDF if they are available in the syste                                                                                                    | m.                             |                         |
| Exponential font problems                                                                                                    |                                |                         |
| Fix problems in PDF tagging structure                                                                                                    |                                |                         |
| 🗴 🔎 Flatten annotations and form fields                                                                                                    |                                |                         |
| 🔉 🔎 Flatten overprints                                                                                                    |                                |                         |
| 🔊 🔎 Flatten transparency (high resolution)                                                                                                    |                                |                         |
| 🛇 🔎 Flatten transparency (low resolution)                                                                                                    |                                |                         |
| 🔉 🔎 Flatten transparency (medium resolution)                                                                                                    |                                |                         |
| 🛛 🔎 Make OCR text visible                                                                                                    |                                |                         |
| 🔎 🔎 Recompress color and grayscale images to JPEG (high quality)                                                                                                    |                                |                         |
| 🔎 🔎 Recompress color and grayscale images to JPEG2000 (lossless)                                                                                                    |                                |                         |
| Further Options                                                                                                    |                                | Analyze Analyze and fix |
|                                                                                                    |                                |                         |

## Processing PDF slides: how to embed missing fonts

#### alternative way, but does the same job:

#### click on Tools > Print Production > Preflight (SHFT-CTRL-X)

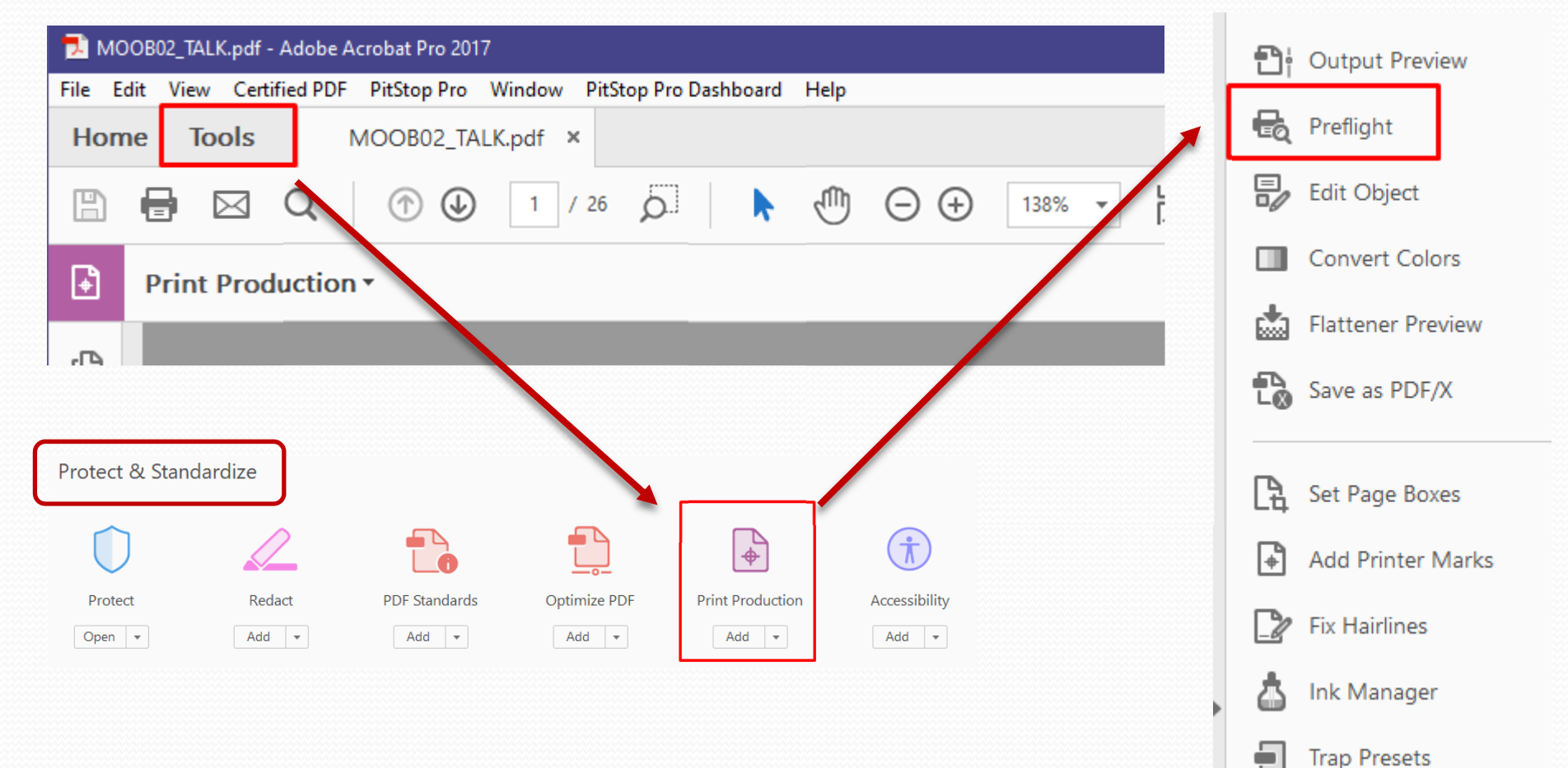

#### Processing PDF slides: how to embed missing fonts

the preflight tool results in a list of fonts which have been embedded

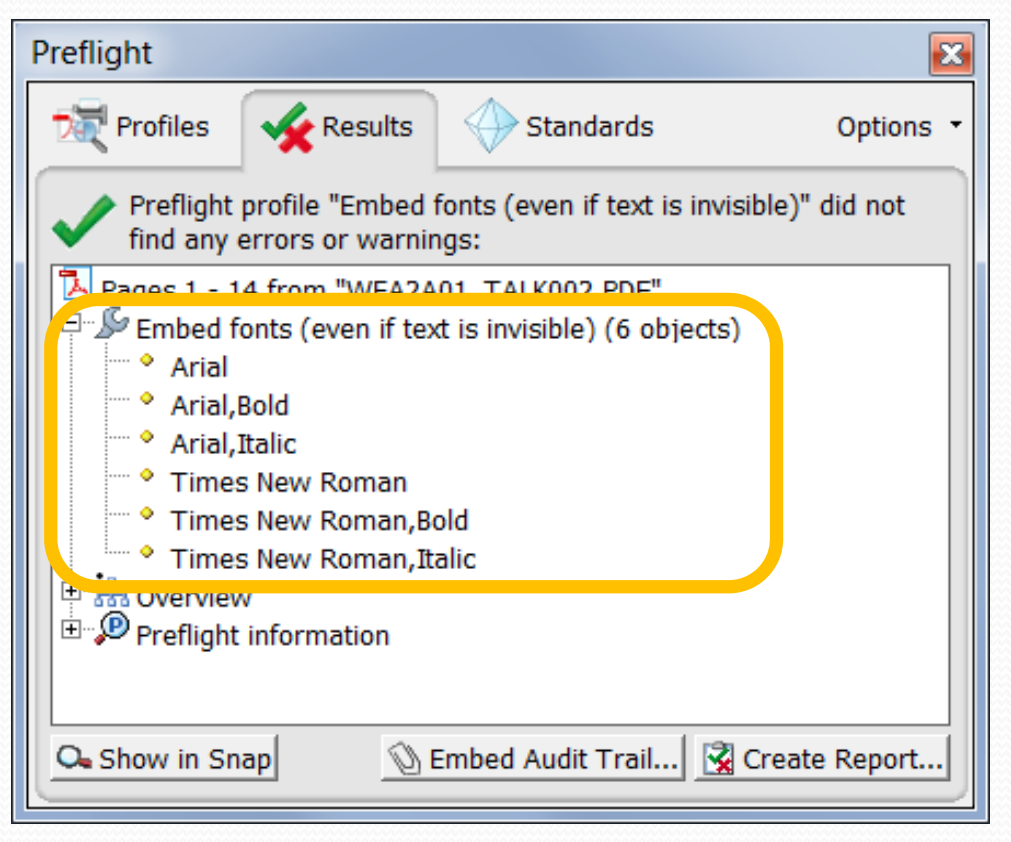

save the PDF file, upload it to the database, leave a comment – and you are done <sup>©</sup>

#### Processing slides: how to upload a slides file in the SPMS

#### click the Upload button and select file type 'Transparencies'

| Paper ID Time  |            | Set Status                                 | Upload Downloa                                         | dLog                                                                                                    |                                                                                               |                                                                                                    |
|----------------|------------|--------------------------------------------|--------------------------------------------------------|----------------------------------------------------------------------------------------------------|-----------------------------------------------------------------------------------------------|----------------------------------------------------------------------------------------------------|
| WEOA01 Wednesd | lay, 21:50 | ?  V Set Status                            | <u>Upload</u> <u>Download</u>                          | <ul> <li>Email: [02-NOV-21 03:22 (</li> <li>Email: [28-SEP-21 08:17 (I</li> <li>Email: [28-SEP-21 06:59 (I</li> <li>File Removed [Volker R</li> <li>File Uploaded [Volker R</li> <li>Transparency Assigne</li> </ul> | Europe/Berlin)<br>Europe/Berlin)<br>Europe/Berlin)<br>W Schaa 2:<br>W Schaa 2:<br>d [Michaela | )] <u>Pre-Press proceeding is updated.</u><br>)] <u>Final confirmation of the submitted paper</u><br>)] <u>Please upload slides.</u><br>3-SEP-21 15:45 (Europe/Berlin)] IBIC2021_SiqiLi_record.mp4<br>3-SEP-21 12:49 (Europe/Berlin)] WEOA01_talk.mp4<br>1 Marx 15-SEP-21 15:27 (Europe/Berlin)] |
|                | Abstract   | WEOA01 Atto                                | osecond Pulse Diagn                                    | ostics at the LCLS XLEAP                                                                                                    | _                                                                                             |                                                                                                    |
|                |            | Paper ID WE                                | DA01                                                   |                                                                                                    |                                                                                               |                                                                                                    |
|                | Presenta   | tion Type Invi                             | ted Oral                                               |                                                                                                    |                                                                                               |                                                                                                    |
| _              | Prograi    | <b>n Session</b> WE(<br>09/<br>Hall<br>Cap | DA Longitudinal<br>15/2021 2150 23<br>A<br>vacity: 500 | Diagnostics and Synchronization<br>30                                                                                                    |                                                                                               |                                                                                                    |
|                |            | File Type                                  |                                                        |                                                                                                    | •                                                                                             |                                                                                                    |
|                |            | Platform                                   |                                                        |                                                                                                    |                                                                                               |                                                                                                    |
|                | F          | ile to Upload                              | Other Supporting Fi                                    | es                                                                                                    |                                                                                               |                                                                                                    |
|                | Commen     | ts (Optional)                              | Portable Document                                      | Format or PostScript                                                                                                    |                                                                                               |                                                                                                    |
|                |            |                                            | Poster                                                 |                                                                                                    |                                                                                               |                                                                                                    |
|                | Back To Y  | our Abstract Li                            | Source File (MS Wo                                     | rd, Open Document or LaTeX)                                                                                                    |                                                                                               |                                                                                                    |
|                | Filo Nam   | o Filo 1                                   | Talk Movies                                            |                                                                                                    |                                                                                               |                                                                                                    |
|                | WEOA01_    | talk.mp4 Talk N                            | Transparencies                                         |                                                                                                    | nove                                                                                          |                                                                                                    |

### Processing slides: status and comments

after the upload, set the processing status (red or green), and leave a comment

|                 |        | In      | vited Oral       |      |      |     | Contributed Oral |          |                |      |    |      |  |  |
|-----------------|--------|---------|------------------|------|------|-----|------------------|----------|----------------|------|----|------|--|--|
| Day             | Total  | Assigna | ble Assigned     | ۲    | 0    | •   | Total As         | signable | e Assigned     | ۲    | 0  | 0    |  |  |
| <u>Sunday</u>   | 1      | 0       | 1                | 0    | 0    | 0   | 0                | 0        | 0              | 0    | 0  | 0    |  |  |
| <u>Monday</u>   | 6      | 6       | 6                | 0    | 0    | 6   | 18               | 18       | 18             | 0    | 0  | 18   |  |  |
| <u>Tuesday</u>  | 12     | 12      | 12               | 0    | 0    | 12  | 18               | 18       | 18             | 0    | 0  | 18   |  |  |
| Wednesday       | 21     | 19      | 19               | 0    | 0    | 19  | 12               | 12       | 12             | 0    | 0  | 12   |  |  |
| <u>Thursday</u> | 20     | 19      | 19               | 0    | 0    | 19  | 0                | 0        | 0              | 0    | 0  | 0    |  |  |
| Friday          | 10     | 10      | 10               | 0    | 0    | 10  | 0                | 0        | 0              | 0    | 0  | 0    |  |  |
| Totals          | 70     | 66      | 67               | 0    | 0    | 66  | 48               | 48       | 48             | 0    | 0  | 48   |  |  |
|                 |        |         |                  |      |      |     |                  |          |                |      |    |      |  |  |
|                 |        |         |                  |      |      |     |                  |          |                |      |    |      |  |  |
|                 |        |         |                  |      |      |     |                  |          |                |      |    |      |  |  |
|                 |        |         |                  |      |      |     |                  |          |                |      |    |      |  |  |
|                 |        |         |                  |      |      |     |                  |          |                |      |    |      |  |  |
| Get Next 1      | Fransp | arency  | List My Ac       | tive | Tra  | ans | parencies        | s Li     | ist All My Tra | ans  | pa | re   |  |  |
|                 |        |         |                  |      |      |     |                  |          |                |      |    |      |  |  |
| Paper ID T      | ime    | S       | et Status        | Up   | loa  | d D | ownload          | Log      |                |      |    |      |  |  |
| SUWSM1 S        | unday  | , 19:00 | ? 🔹              | Up   | load | 10  | ownload          | 🔶 Em     | ail: [08-MAY-1 | 5 1  | :3 | 4 (E |  |  |
|                 |        |         | ? <mark>s</mark> |      |      |     |                  | 🔶 Em     | ail: [05-MAY-1 | 5 1  | :1 | 9 (E |  |  |
|                 |        | 7       | Red              |      |      |     |                  | 🔷 Tra    | nsparency      | Re   | as | si   |  |  |
|                 |        |         | Yellow           |      |      |     |                  | 🔷 Tra    | nsparency      | As   | si | gn   |  |  |
|                 |        |         | Green            |      |      |     |                  | 👻 Em     | ail: [23-APR-1 | 5 1  | :3 | B (E |  |  |
|                 |        |         |                  |      |      |     |                  | 🔷 Abs    | stract Own     | er   | Ch | ar   |  |  |
|                 |        |         |                  |      |      |     |                  | 🗸 Abs    | stract Initia  | al Ç | A  | Pe   |  |  |
|                 |        |         |                  |      |      |     |                  | 💎 Abs    | stract Crea    | teo  | [  | То   |  |  |

 GREEN: Perfect! Leave a nice comment and you are done <sup>(2)</sup>
 RED: There is a problem and further action is required! Describe the problem in the comment field – an email with your comment will be send by the SPMS to the speaker

### Processing slides: status and comments

#### some example comments when status is green

Your PowerPoint slides were successfully converted to PDF for publication on JACoW. Overlapping objects on several slides have been separated. Please download the PDF slides file (papercode\_TALK.pdf) and check. In case of trouble please reply to [email address]. Thank you.

- The uploaded PDF slides were checked. Missing fonts have been embedded. Please download your slides and check. In case of trouble just send an email to [email address]. Thank you.
- The uploaded PDF slides have been checked talk looks perfect. Thank you.

#### some examples comments when status is red

- A bad character has been detected on slide #13 which displays as an empty box. Please fix and resubmit the slides. Thank you.
- A character is missing on slide #5. Please come to the proceedings office to see the slides editor.

# Processing Slides: PowerPoint slides

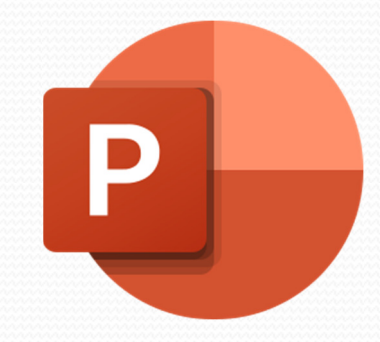

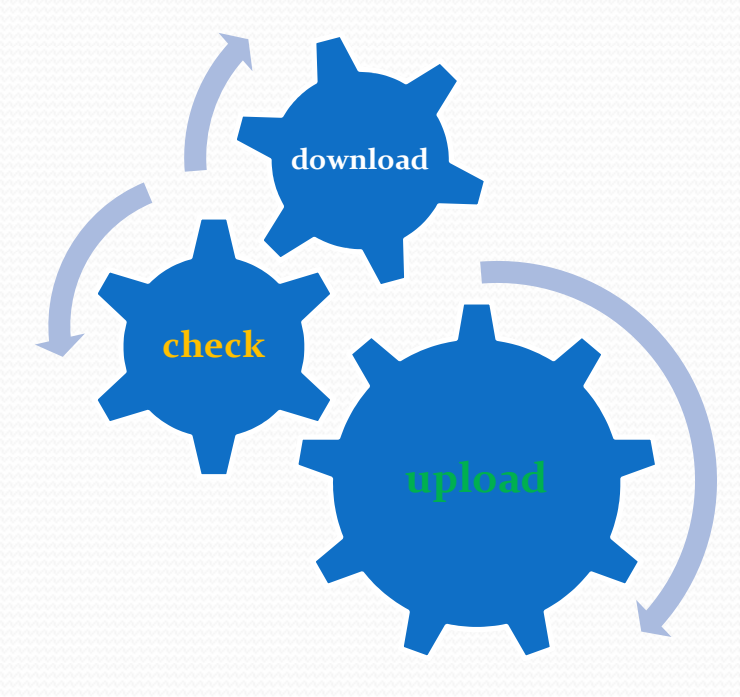

## Now the challenge: Processing PPT slides

If the author uploaded PPT (PowerPoint) slides only ...

download the PPT slides file, start the slide show (press F5) for a visual inspection and check for:

- overlapping images or text
- bad or missing characters
- animations and embedded videos
- the slides format (4:3, widescreen or whatever)
- In case everything looks fine, convert the PPT slides to PDF and upload them to the database.
- In case you detect overlaps or animations some extra work is needed before the slides can be converted to PDF.

# Processing Slides: extra work How to fix overlaps

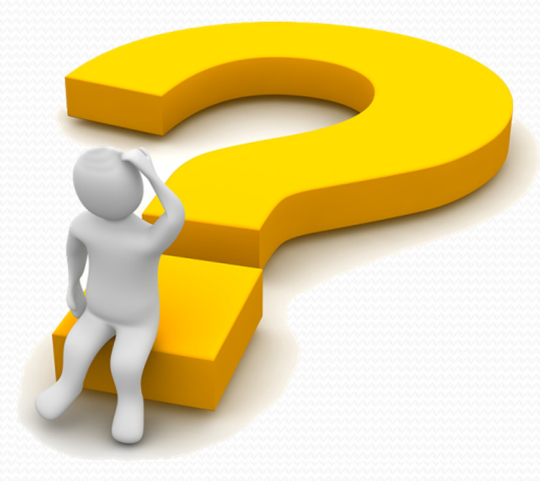

## Simple overlaps can be separated manually

slides containing overlaps or animations are indicated with a star symbol

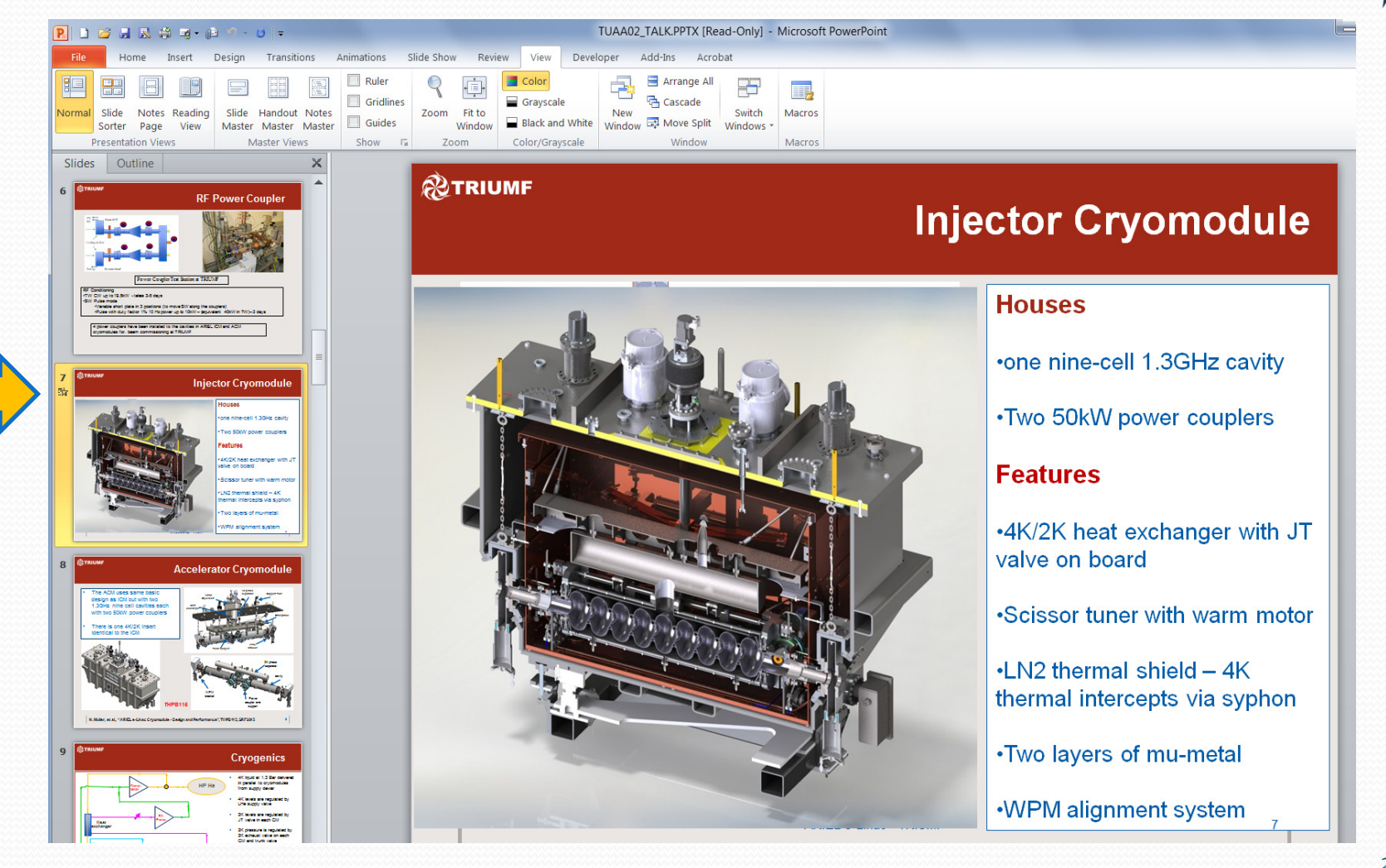

## How to fix simple overlaps manually?

#### click on that little star icon to Play the Animations

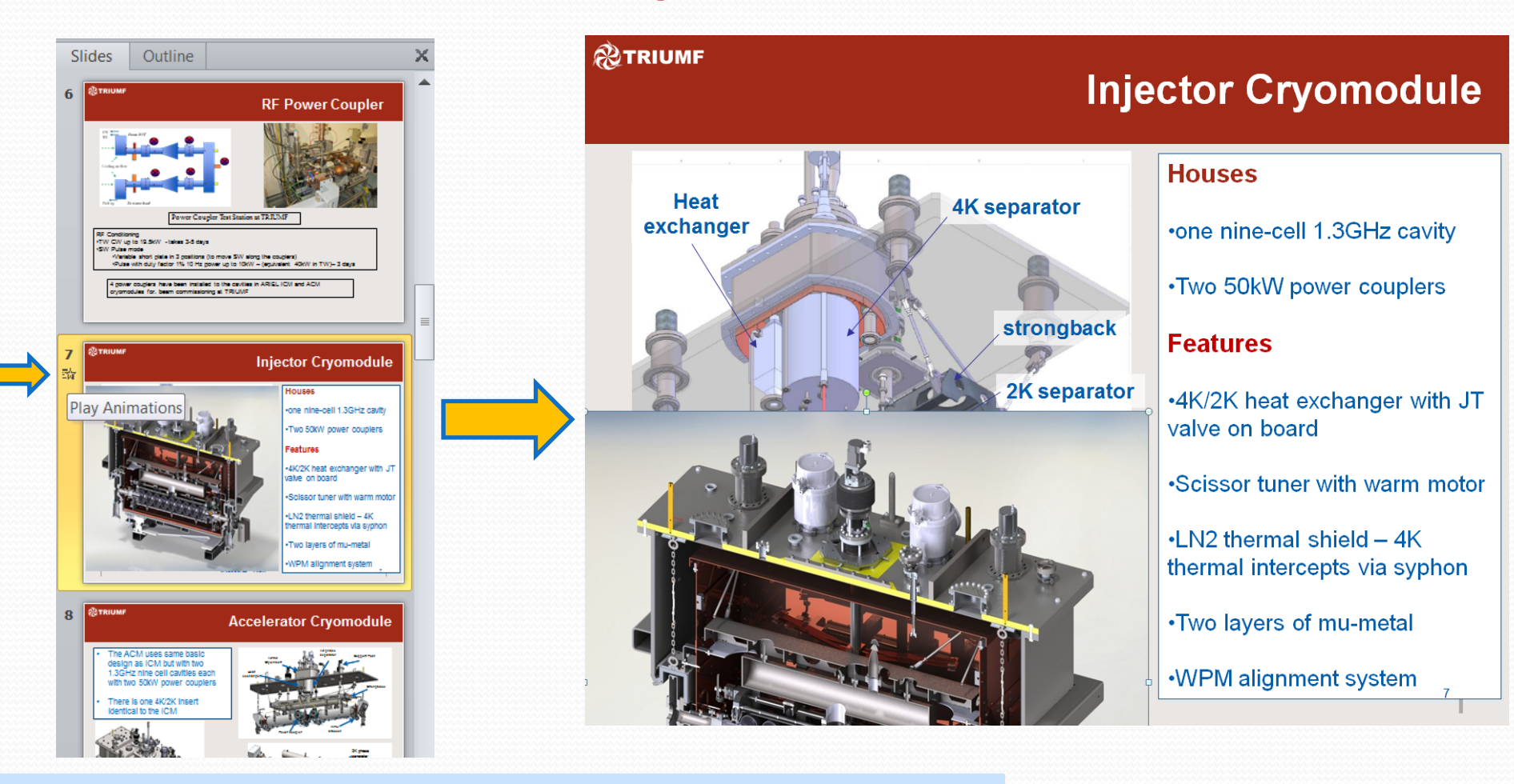

#### > you see an image covering another image

## How to fix simple overlaps manually?

4K/2K heat exchanger with

io laiers of mu-meta

copy the slide to get the same slide twice remove the overlapping image from the original slide  $\triangleright$  leave the overlap on the copy and your are done  $\odot$ 

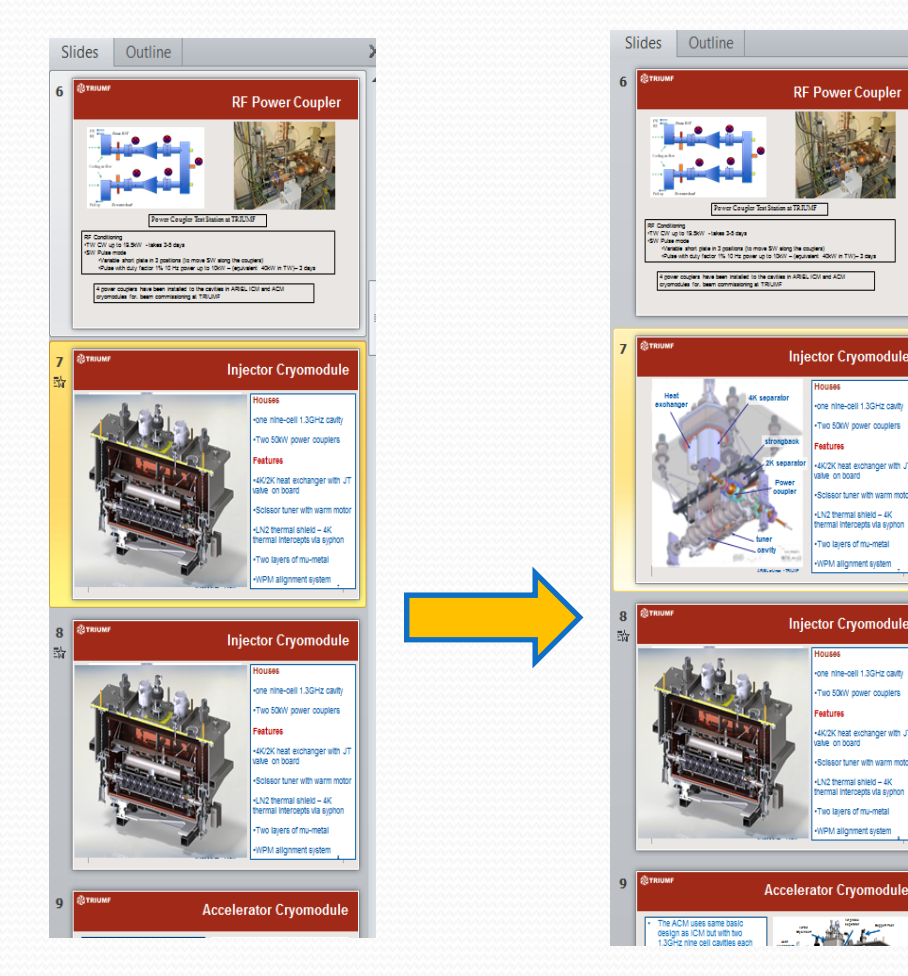

# Processing Slides: fixing overlaps with PPspliT

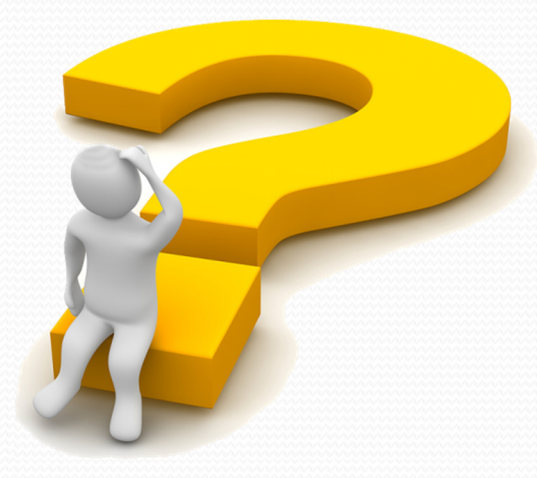

### Second way: Fix overlaps using PPspliT

- the PowerPoint Add-in named PPspliT is used for slides where the amount of overlapping contents is confusing or far too much
- you can select just one slide, a range of slides or all slides

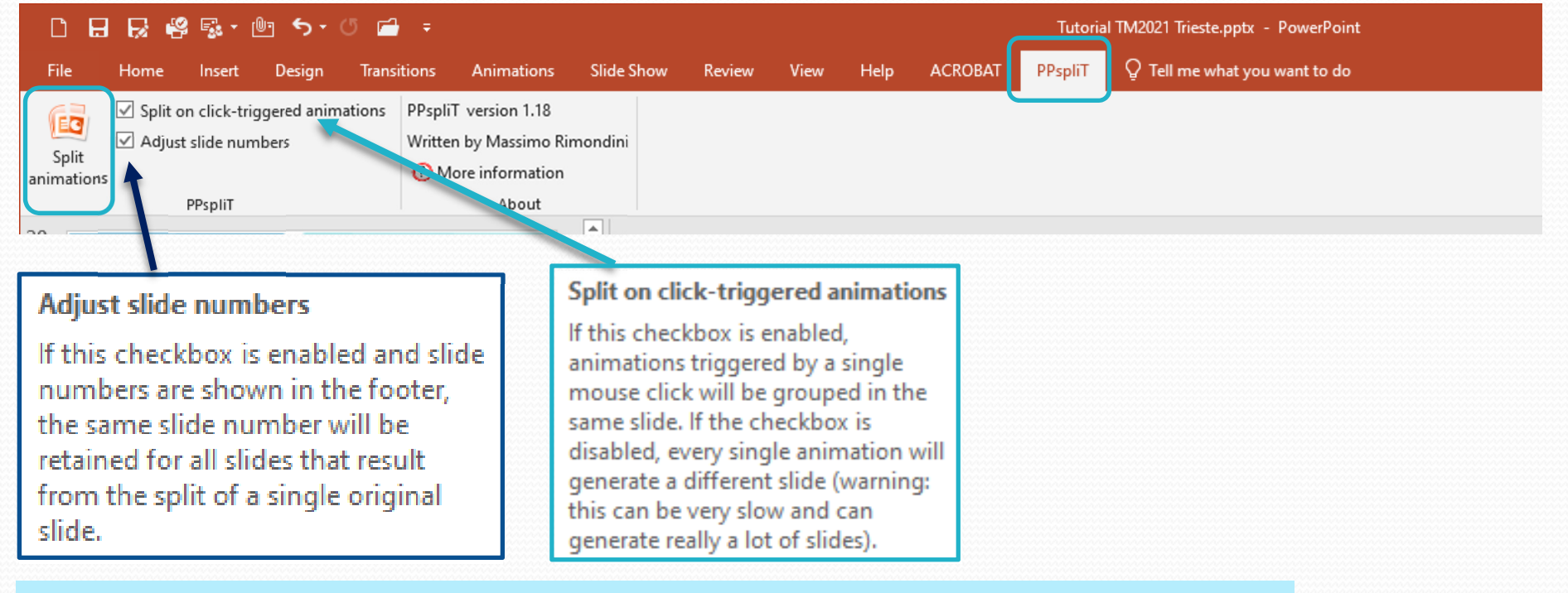

#### use default settings (leave the checkboxes as they are)

### Fix overlaps using PPspliT: Example

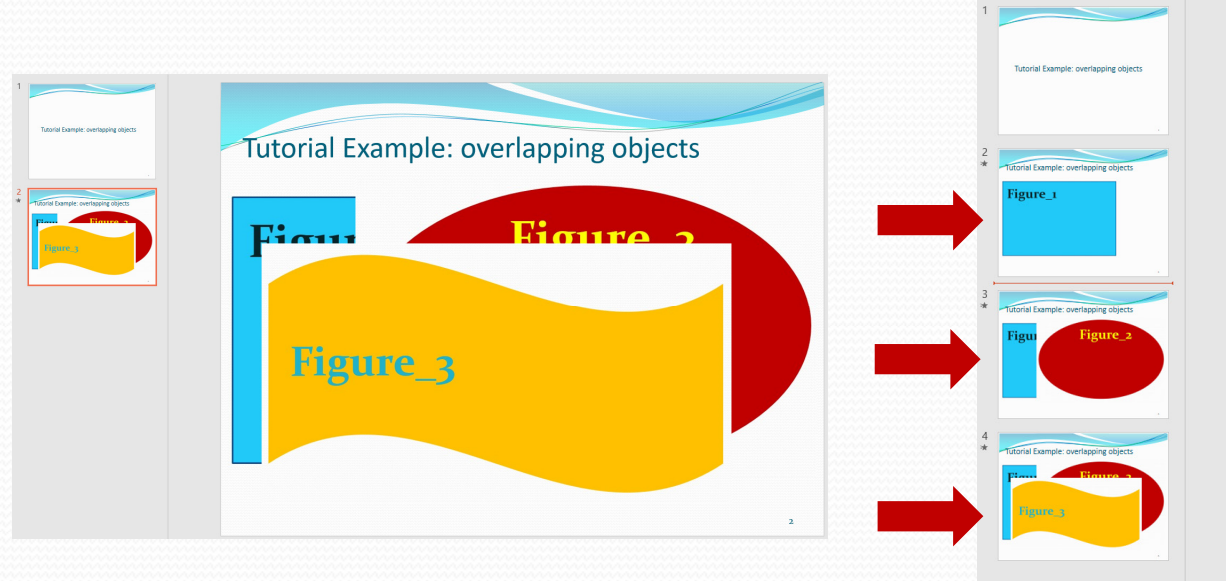

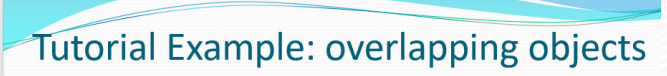

| Figure_1 |  |
|----------|--|
|          |  |
|          |  |
|          |  |

in this example the macro separated the overlaps and split one slide into three

save the split slides as <filename>\_TALK\_split.pptx and do not forget to upload it to the SPMS as well as the converted PDF file

# Processing Slides: How to convert PowerPoint slides to PDF?

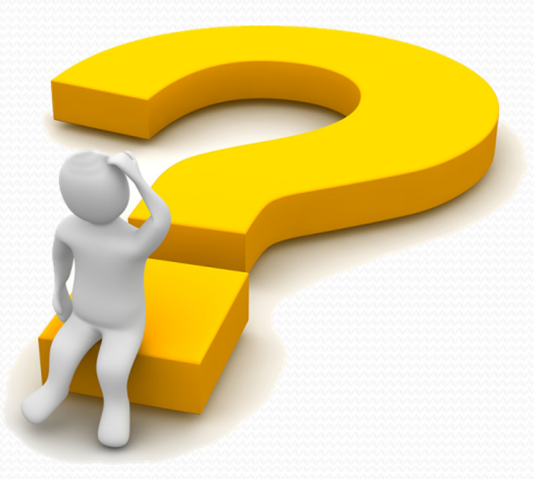

### Processing Slides: how to convert PPT to PDF

There are different ways to convert the PPT slides to PDF – but there is **only one way recommended**:

print the slides to the Adobe PDF printer

only this way makes sure to embed all fonts
 Not recommended:
 save as type PDF directly from PowerPoint

create PDF using Acrobat PDFMaker

# Processing Slides: How to adjust the slides format

## Processing slides: different formats

#### Standard (4:3)

get the size

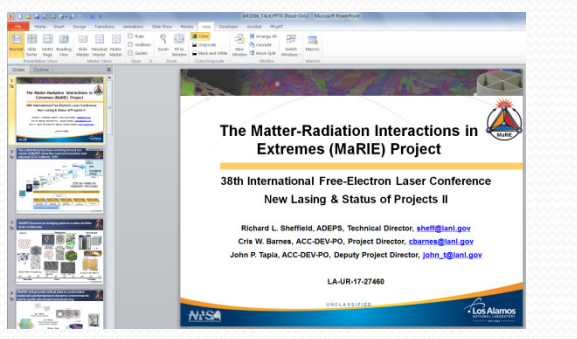

#### Widescreen (16:9)

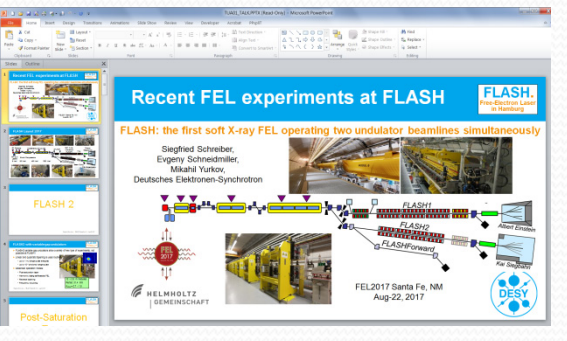

#### **Custom Slide Size**

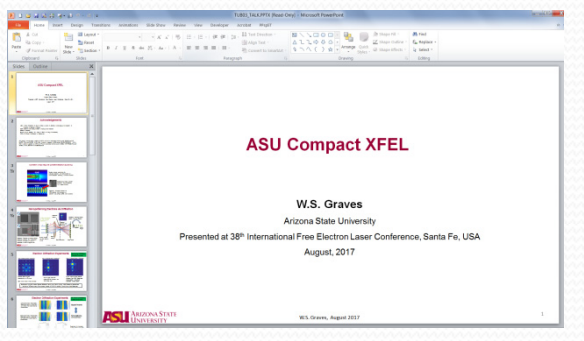

#### to check the format $\rightarrow$ select Design $\rightarrow$ Slide Size

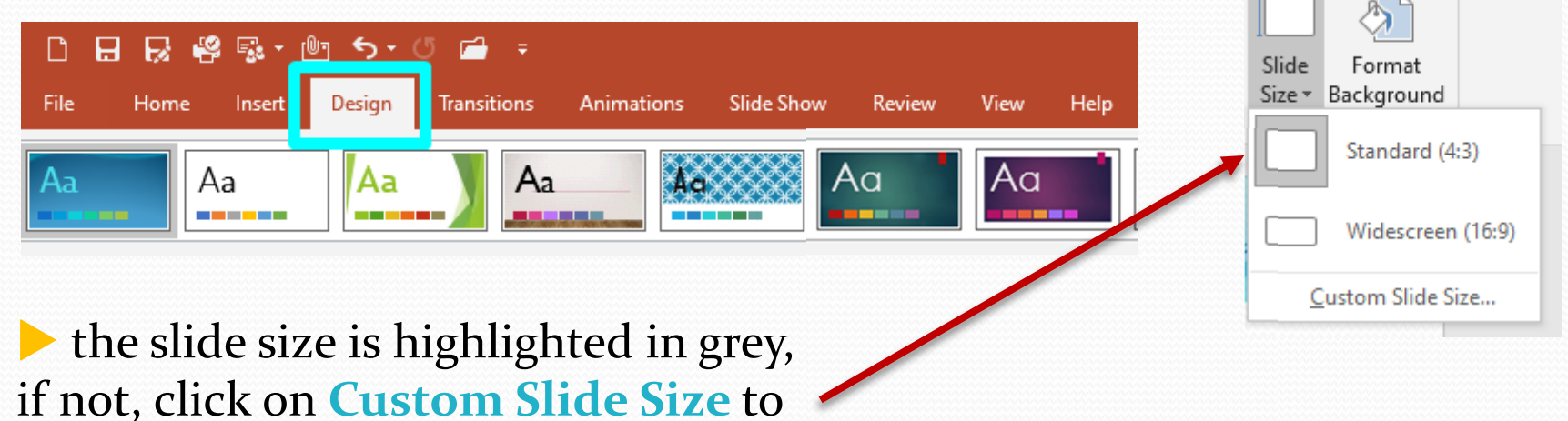

# Processing slides: Standard format (4:3)

**Print the slides** to the Adobe PDF printer and modify Printer Properties:

| $\bigotimes$         |                           | rutonar metepptx - rowen                                                             |
|----------------------|---------------------------|--------------------------------------------------------------------------------------|
| Info                 | Print                     | Adobe PDF Document Properties X                                                      |
| New                  | Conies: 1                 | Adobe PDF Conversion Settings                                                        |
| Open                 |                           | Setup for JACoW - paper size, embed all fonts, compression, Acrobat 7 compatibility. |
| Save                 | Print                     | JACoW-10 is a Distiller option, set up in advance                                    |
| Saug An              | Driptor <sup>()</sup>     | Default Settings: JACoW-10                                                           |
| Save As              | Adaba PDE                 | Adobe PDF Security: None  Edit                                                       |
| Save as Adobe<br>PDF | Ready                     | Adobe PDF Output Folder Prompt for Adobe PDF filename Browse                         |
| 12.1                 | Printer Properties        | Adobe PDF Page Size: Slide 7.5 x 10 standard format  Add                             |
| History              | Settings                  | Add document information                                                             |
| Print                | Print All Slides          | Rely on system fonts only; do not use document fonts uncheck here                    |
| Share                | Print entire presentation | Delete log files for successful jobs                                                 |
| Export               | Slides:                   | Ask to replace existing PDF file check this box                                      |
|                      | Print 1 slide per page    |                                                                                      |
| Close                | Collated                  |                                                                                      |
|                      | 1,2,3 1,2,3 1,2,3         | OK Cancel                                                                            |

the JACoW-10 options make sure that all fonts will be embedded

for the **standard format** select **Slide** 7.5 x 10 from the list of available page sizes

## Processing slides: Widescreen format (16:9)

| 👼 Adobe PDF Document Properties                                           |              |
|---------------------------------------------------------------------------|--------------|
| Layout Paper/Quality 🕺 Adobe PDF Settings                                 |              |
| Adobe PDF Conversion Settings                                             |              |
| Setup for JACoW - paper size, embed all fonts, compression, Acrobat 7 com | ıpatibility. |
| Default Settings: JACoW-10                                                | F Edit       |
| Adobe PDF Security: None                                                  | Edit         |
| Adobe PDF Output Folder Prompt for Adobe PDF filename                     | Browse       |
| Adobe PDF Page Size On-Screen Show (widescreen)                           | Add          |
| View Adobe PDF results                                                    |              |
| Add document information                                                  |              |
| Rely on system fonts only; do not use document fonts                      |              |
| ✓ Delete log files for successful jobs                                    |              |
| ✓ Ask to replace existing PDF file                                        |              |

choose On-Screen Show (widescreen) from the list of available page sizes to convert slides in widescreen format

### **Processing slides: Custom format**

| ile Home Insert                                | Design Transitions Animations Slide Show Review View Developer Acrobat PPso                                                                                                    | ίT |
|------------------------------------------------|----------------------------------------------------------------------------------------------------|----|
| a Save<br>Save As<br>Save as Adobe PDF<br>Open | Print Print |    |
| i Close<br>nfo<br>lecent                       | Printer   Adobe PDF Ready Printer Properties                                                                                                    | _  |
| √ew                                            | Settings                                                                                                    |    |
| Print                                          | Print All Slides                                                                                                    |    |
| Help<br>Doptions<br>Exit                       | Adobe PDF Conversion Settings         Setup for JACoW - paper size, embed all fonts, compression, Advert 7 compatibility.                                                                                                    | 5  |
|                                                | OK Cancel                                                                                                    |    |

| Paper Names: c<br>Paper Size<br>Width (<br>Height | 190.5<br>338.6 | Uni<br>C<br>C | it<br>Inch<br>Millimeter<br>Point | <b>•</b> |
|---------------------------------------------------|----------------|---------------|-----------------------------------|----------|
| Add/Modify                                        | 1              | Cancel        |                                   | Delete   |

Give the new PDF page size a name, e.g. "custom" and take over the size values for width and height **the other way round**, which means width will be height and height will be width...

#### select "custom" for the page size to print the slides

| Adobe PDF Document Properties                                                        | X      |
|--------------------------------------------------------------------------------------|--------|
| Layout Paper/Quality 🛃 Adobe PDF Settings                                            |        |
| Setup for JACoW - paper size, embed all fonts, compression, Acrobat 7 compatibility. |        |
| Default Settings: JACoW-10                                                           | Edit   |
| Adobe PDF Security: None                                                             | Edit   |
| Adobe PDE Output Folder Promot for Adobe PDE filename                                | Browse |
| Adobe PDF Page Size: custom                                                          | Add    |
| View Adobe PDF results                                                               | -      |
| Add document information                                                             |        |
| Rely on system fonts only; do not use document fonts                                 |        |
| ✓ Delete log files for successful jobs                                               |        |
| I Ask to replace existing PDF file                                                   |        |

## Convert PPT to PDF: Organize pages

# After conversion to PDF, the page orientation needs to be corrected in Acrobat Pro!

Click on Tools Organize Pages Choose first All pages, then rotate clockwise

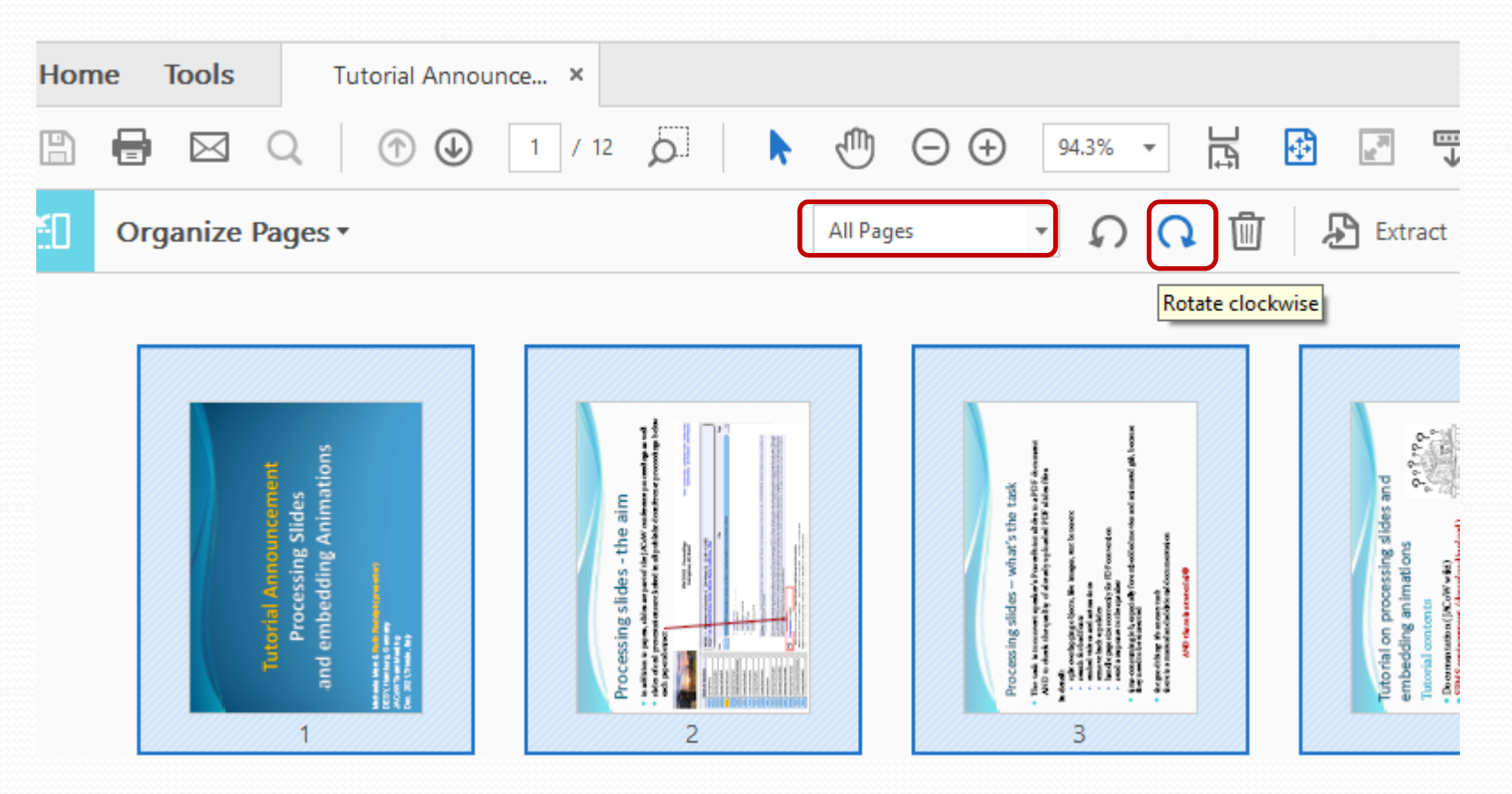

save the PDF file, check the fonts and upload the slides to the database

# Processing Slides: File upload in the SPMS

### SPMS File upload: upload both, pdf and split slides

save the new PPT file with split objects as Filename\_TALK\_split.pptx
 convert the PPT slides to PDF and save as Filename\_TALK.pdf
 upload both files to the database

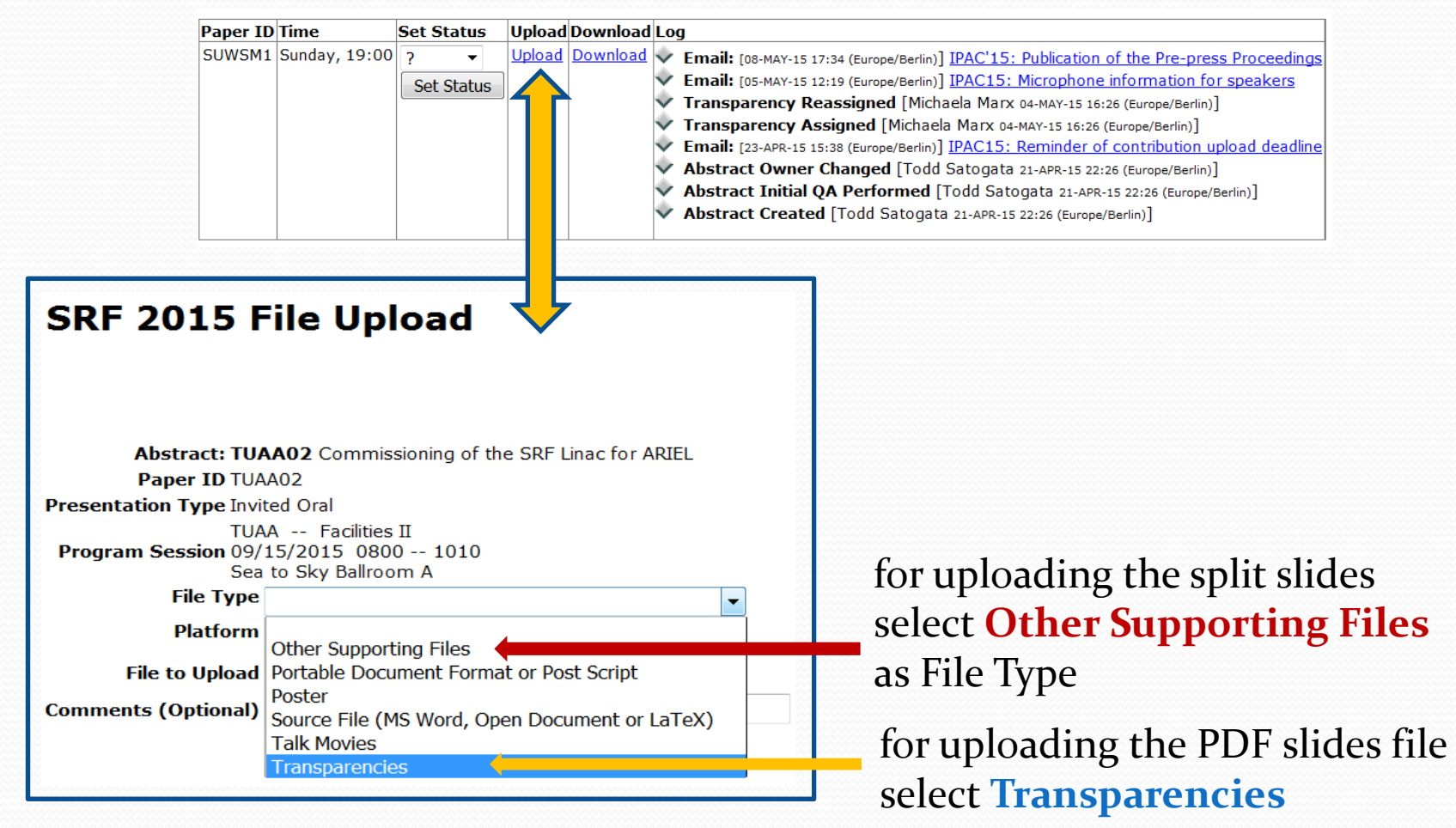

# Processing Slides: trouble-shooting Missing characters

#### Example: PPT slide containing text, symbols and numbers

when running PowerPoint, not embedded characters appear as a blank box which is a placeholder for a missing font - quite hard to detect!

# implying an integrated luminosity of **250 fb<sup>-1</sup> per year**, # design oper. for  $\mu \Box$  **140** ( $\Rightarrow$  peak luminosity of **5 10<sup>34</sup> cm<sup>-2</sup> s<sup>-1</sup>**)

when you are not sure how to fix it, set status to RED and contact the author. The missing character in this example was a less than or equal sign!

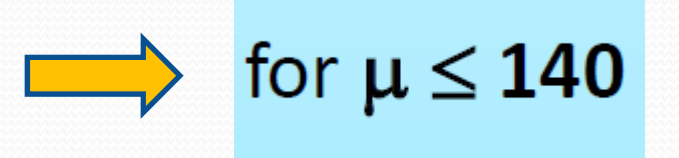

# Processing Slides: Embedding videos and animated gifs in PDF files

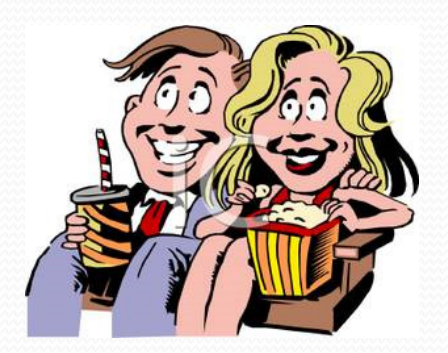

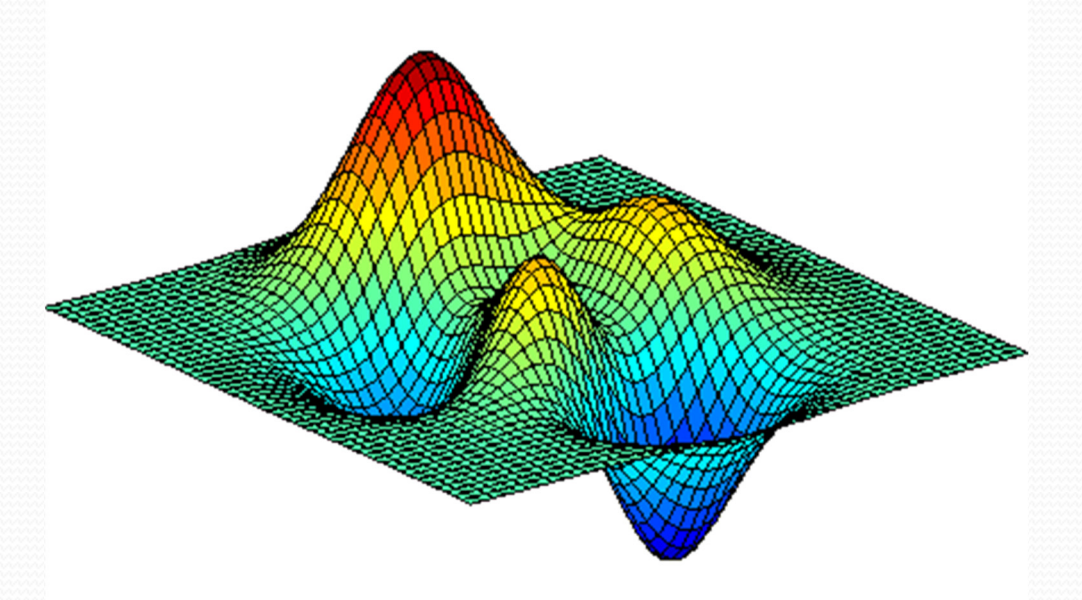

### Embedding videos and animations in PDF files

If the PowerPoint presentation contains videos or animated gifs ...

- extract the media files
- transform video files (\*.avi) to MPEG-4 (\*.mp4)
- transform animated gifs from gif to AVI and from AVI to MPEG-4

#### convert the PPT slides to PDF by printing to Adobe PDF

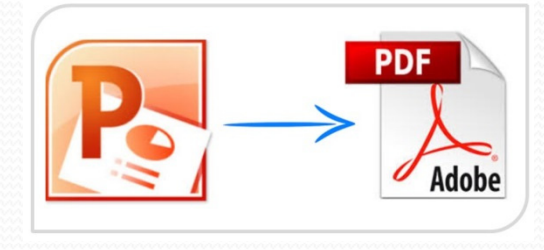

after all these steps, open the PDF slides file and embed the videos and animations

### Embedding videos and animations in PDF files

Adobe Acrobat supports the MPEG-4 video format
 not supported video formats like avi or wmv files need to be converted
 free converter tools are HandBrake and Virtual Dub

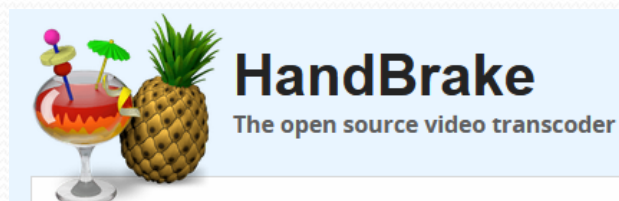

web page and user manual: http://handbrake.fr/downloads.php

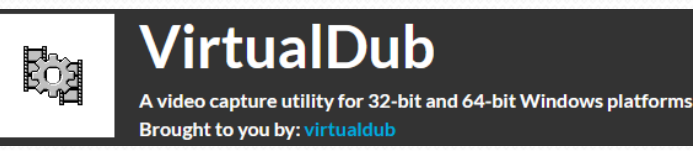

download Virtual Dub from http://sourceforge.net/projects/virtualdub/ Processing Slides: How to extract media files like videos and animated gifs from PowerPoint

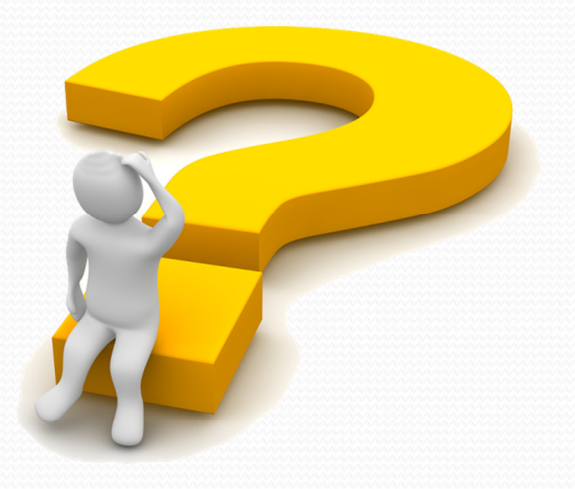

#### How to extract Media Files from PowerPoint Presentations

- In PowerPoint go to **File** and click **Save As**. Make sure you choose the .pptx format
- Go to the directory where you saved the presentation and rename the .pptx file to .zip
- Use an archive extractor tool, e.g. 7-zip, WinZip or (easier) just do a right-mouse-click to extract the .zip file contents

| ile Edit View Tools Help             |                           |                 |                  |          |                |                 |                  |         |
|--------------------------------------|---------------------------|-----------------|------------------|----------|----------------|-----------------|------------------|---------|
| Organize 🔻 🛗 Open 🔹 New folder       |                           |                 |                  |          |                |                 |                  |         |
| → Favorites                          | Name                      | Date modified   | Туре             | Size     |                |                 |                  |         |
| E Desktop                            | UEAA4_talk                | 18-Dec-14 15:07 | File folder      |          |                |                 |                  |         |
| 🐌 Downloads                          | WEAAA talkzin             | 18-Dec-14 15:06 | Compressed (zipp | 1,020 KB |                |                 |                  |         |
| laces Recent Places                  | Open                      |                 |                  |          |                |                 |                  |         |
|                                      | Open in new window        | <b>h</b>        |                  |          | Name           | Date modified   | Type             | Size    |
| Desktop                              | Extract All               |                 |                  |          |                |                 | Live-            |         |
| libraries                            | Scan for threats          |                 | new              | older    | UEAA4_talk     | 18-Dec-14 15:07 | File folder      |         |
| Marx, Michaela                       | 7-Zip                     |                 |                  | Juli     | WEAAA talk zin | 18-Dec-14 15:06 | Compressed (zinn | 1 020 / |
| K Computer                           | Open with                 |                 |                  |          |                | 10 Dec 14 15.00 | compressed (zipp | 1,0201  |
| local Disk (C:)                      | Restore previous versions |                 |                  |          |                |                 |                  |         |
| Local Disk (D:)                      | Send to                   |                 |                  |          |                |                 |                  |         |
| JVD Drive (E:)                       | Cut                       |                 |                  |          |                |                 |                  |         |
| 🛫 mpymax (\\win.desy.de\home) (H:)   | Сору                      |                 |                  |          |                |                 |                  |         |
| 🛫 mpy (\\win.desy.de\group) (N:)     | Paste                     |                 |                  |          |                |                 |                  |         |
| 🛫 mpymax (\\afs\desy.de\user\m) (P:) | Create shortcut           |                 |                  |          |                |                 |                  |         |
| 🛫 desy.de (\\afs) (Q:)               | Delete                    |                 |                  |          |                |                 |                  |         |
|                                      | Rename                    |                 |                  |          |                |                 |                  |         |
| Wetwork Network                      | Properties                |                 |                  |          |                |                 |                  |         |
| 🐖 Control Panel                      |                           |                 |                  |          |                |                 |                  |         |

#### How to extract Media Files from PowerPoint Presentations

 All images, videos and animated gifs are saved in a subfolder named media:

| Organize Print New folder     WEAA4_talk                                                                                                    | File Edit View Tools Help                                                                                                    |                                                                                                |               |                                                                                                    |                                                              |  |
|----------------------------------------------------------------------------------------------------|----------------------------------------------------------------------------------------------------|------------------------------------------------------------------------------------------------|---------------|----------------------------------------------------------------------------------------------------|--------------------------------------------------------------|--|
| WEAA4_talk  rels  docProps  ppt  ppt  rels  media  media | Organize 🔹 🌟 Open 🔹 Print 🛛 New folder                                                                                          |                                                                                                |               |                                                                                                    |                                                              |  |
|                                                                                                    | WEAA4_talk<br>rels<br>docProps<br>ppt<br>rels<br>media<br>notesMasters<br>notesSlides<br>slideLayouts<br>slideMasters<br>slideS | Name<br>* image1.jpeg<br>image2.jpeg<br>image3.png<br>image4.png<br>image5.png<br>* image5.png | Date modified | Type<br>IrfanView JPG File<br>IrfanView JPG File<br>IrfanView PNG File<br>IrfanView PNG File<br>IrfanView GIF File | Size<br>1 KB<br>383 KB<br>196 KB<br>74 KB<br>36 KB<br>243 KB |  |

- these media files (.gif, .avi, .wmv or whatever) must be converted to mpeg-4 for embedding in the PDF file
- Note: to reduce the size of extracted mpeg-4 files just use Handbrake and convert from mpeg-4 to mpeg-4 <sup>©</sup>

# animated gifs

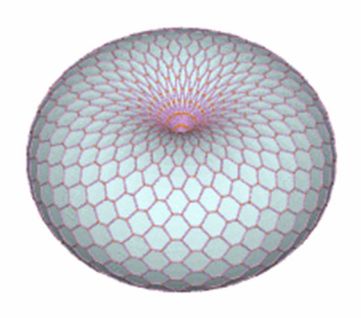

#### Example

Reference: http://visualizingmath.tumblr.com/post/527 43559077/a-torus-consists-of-a-central-axiswith-a-vortex

an animated gif is a type of gif image that can be animated by combining several images into a single file, like a flip-book

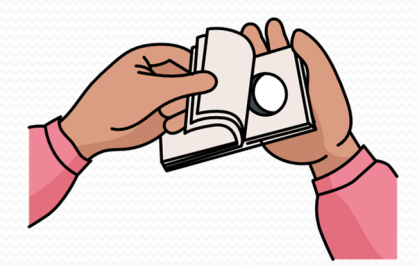

https://www.labbe.de/blog/Mond-Daumenkino

## Transforming animated gifs (from gif to avi)

Animated gifs **must be converted twice** before they can be embedded in a PDF document: from gif to AVI in a first step using Virtual Dub and in a second step from AVI to MPEG-4 using Handbrake

open the \*.gif file in Virtual Dub and save it as type AVI ③

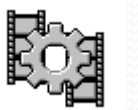

| IntualDub 1.10.4 (build 35491/release) by Avery L                                                                                                    | ee                                               | 197H       |          |              |        |         |       |      |
|----------------------------------------------------------------------------------------------------|--------------------------------------------------|------------|----------|--------------|--------|---------|-------|------|
| File Edit View Go Video Ardio Options To                                                                                                    | ools Help                                        | 약검 Virtual | Dub 1.1( | ).4 - [media | 1.gif] |         |       |      |
| Open video file                                                                                                    | CTRL+O<br>F2                                     | File Edi   | t View   | Go Video     | Audio  | Options | Tools | Help |
| Append AVI segment<br>Preview input<br>Preview otiput from start<br>Run video analysis pass<br>Save old format AVL.<br>Save segmented AVL.<br>Close video file<br>Export<br>Queue batch operation<br>File Information<br>Set text information<br>Set text information<br>Save WAV | SPACE<br>ENTER<br>F5<br>F7<br>SHIFT+F7<br>CTRL+W |            |          |              |        |         |       |      |
| Save processing settings<br>Start frame server<br>Capture AVL.<br>Run script<br>Job control                                                                                                    | CTRL+S                                           |            |          |              |        |         |       |      |
| 1 D\_\ Slides\TUYB01\Slide_9_neu_VoxFf<br>2 D\_\ Slides\TUYB01\TUYB01_talk_slide<br>3 D\_\ Slides\TUYB01\TUYB01_talk_slide<br>4 D\_\ Slides\TUYB01\TUYB01_talk_slide<br>Quit                                                                                                    | FAG800x600.gif<br>9.avi<br>9.gif<br>37.gif       |            |          |              |        |         |       |      |
|                                                                                                    | Frame 0                                          |            |          |              |        |         |       |      |

### Transforming animated gifs (from avi to mpeg-4)

in a second step convert the AVI file to MPEG-4 by using Handbrake

| ×                       | HandBrake                                      |                                             |                          |
|-------------------------|------------------------------------------------|---------------------------------------------|--------------------------|
|                         | File Tools tolp                                |                                             |                          |
| open AVI file           | Source Start Rev Add To Que                    | eue 👻 🕞 Show Queue 🎽 Preview 🎦 Activity Log |                          |
|                         | Source medial                                  |                                             | Presets                  |
|                         | Title 1 (00:00:00) - Angle 1 - Char            | pters 🗸 1 🔹 through 1 🔹 Duration 00:00:00   | Devices                  |
|                         |                                                |                                             | iPod                     |
| aive destination folder | Lestination                                    | roo\tort\Modio1_1_m4y                       | iPhone & iPod touch      |
| give destination folder | File H.(powerpoint( JACOW-Meetings(2015 Melbou | Brow                                        | iPad                     |
|                         | Output Settings                                |                                             | AppleTV                  |
|                         | Container Mp4 📃 🗖 Large File Size 🔲 V          | Web Optimized 🔲 iPod 5G Support             | AppleTV 2                |
|                         |                                                |                                             | Applet V 5               |
| his Crown               | Flitters Video Audio Subtities Chapters        | Advanced                                    | Android Tablet           |
| nit Start               | Size                                           | Cropping<br>Quitomatic                      | Regular                  |
| 4.5                     | Source: 320x240, Aspect Ratio: 1.33            | Custom                                      | Normal                   |
|                         | Width: 320 Height: (none)                      | Тор                                         | High Profile             |
| V V                     | Anamorphic: Loose                              | 0                                           |                          |
|                         | Modulus: 2                                     | Left 0 Right                                |                          |
|                         |                                                | 0                                           |                          |
| Media1-1                | Display Size: 320x240                          | Pettern                                     |                          |
|                         |                                                | Bottom                                      |                          |
|                         | one! Animated gif h                            | as been converted to MPF                    | G-4                      |
|                         |                                                |                                             | <u> </u>                 |
|                         |                                                |                                             | 🕜 Add 🖨 Remove 🕒 Options |
|                         |                                                |                                             |                          |
|                         | Ready                                          |                                             |                          |
|                         |                                                |                                             |                          |

# Processing slides: How to deal with motion path animations

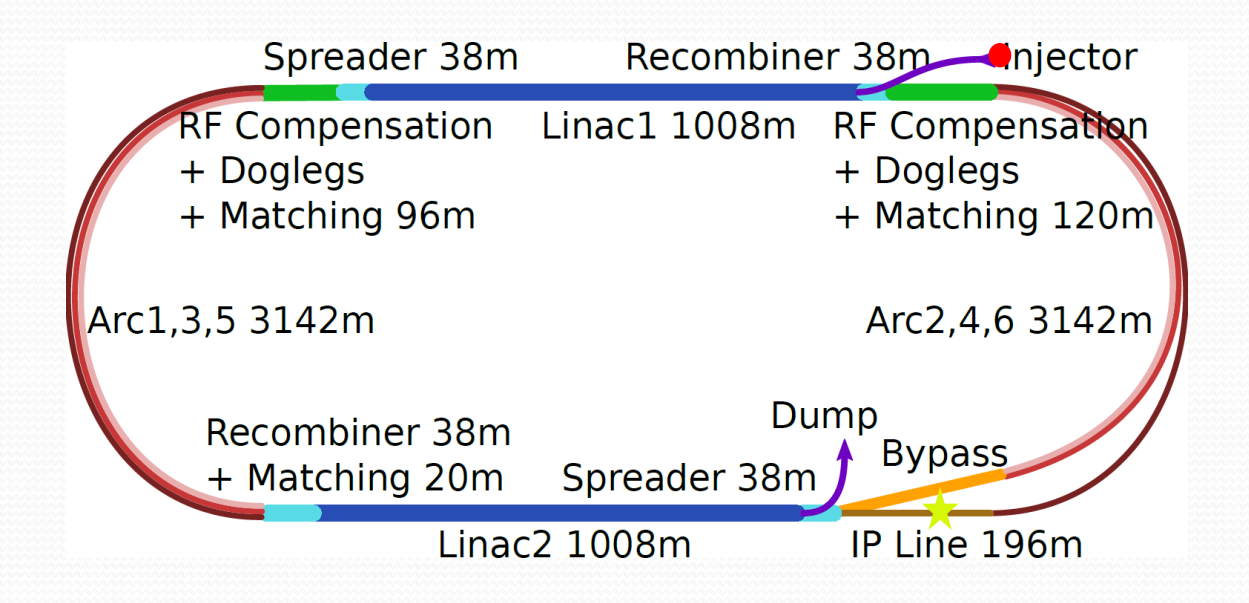

## **Motion Path Animations**

motion path animations are a very special visual gimmick in PowerPoint presentations
 for embedding in PDF files they must be recorded and saved as a video file

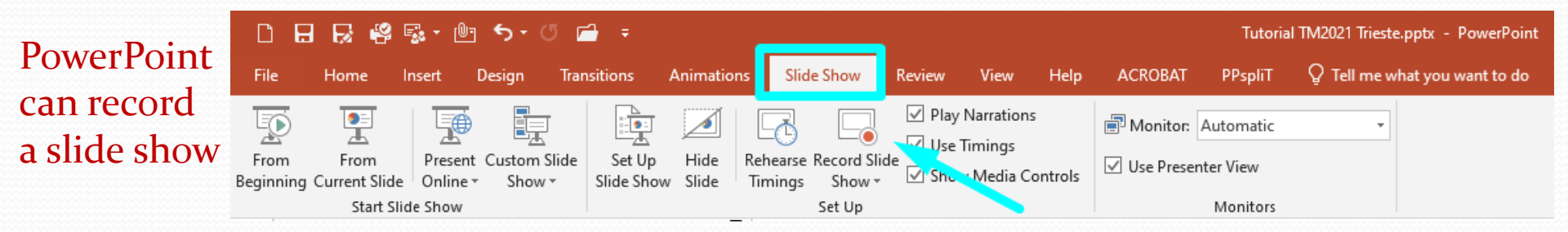

Separate the movie slide, start and record the slide show, click on File/Export and select 'Create a Video'. Hit the button 'Create Video' and save as type MPEG-4 video.

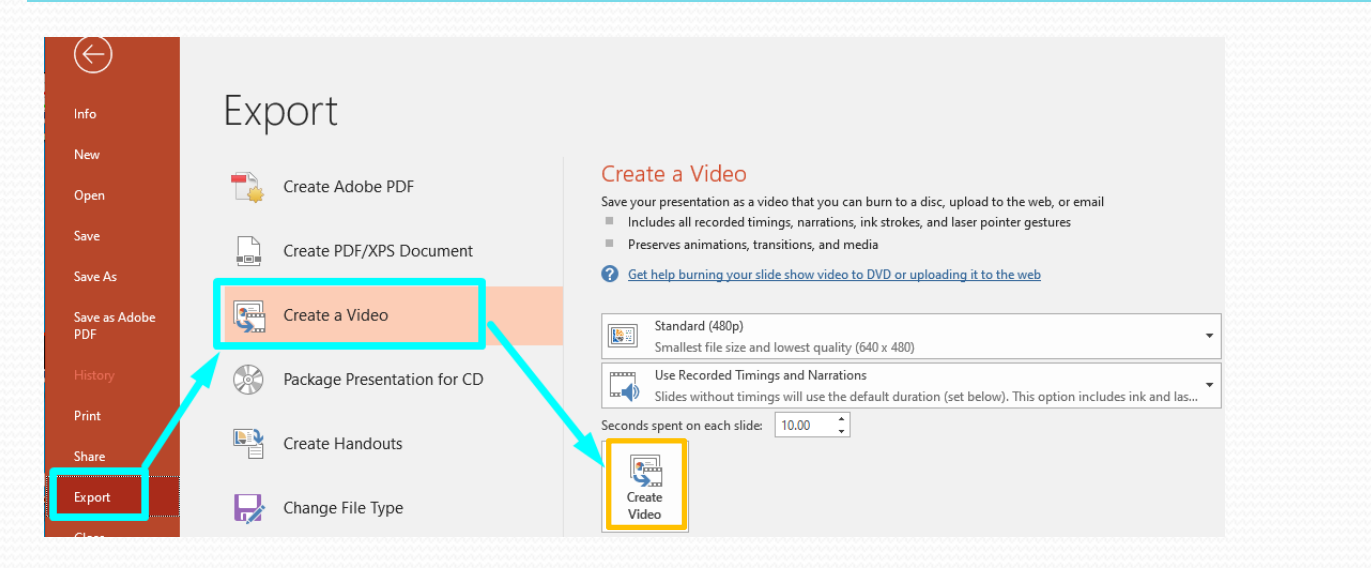

Processing Slides: How to insert mpeg-4 videos in PDF documents

### How to insert videos in PDF documents

#### in Acrobat Pro click on Tools and select Rich Media

| 🔁 🄁 THAA4_movie | eslide.pdf - Adobe Acrobat Pro 2 | 2017                       |                |          |            |               |            |
|-----------------|----------------------------------|----------------------------|----------------|----------|------------|---------------|------------|
| File Edit View  | Certified PDF PitStop Pro        | Window PitStop Pro Dashboa | rd Help        |          |            |               |            |
| Home To         | THAA4_movies                     | slide                      |                |          |            |               |            |
| Q Find you      | r tools here                     |                            |                |          |            |               |            |
|                 |                                  |                            |                |          |            |               |            |
|                 |                                  |                            |                |          |            |               |            |
|                 | Create & Edit                    |                            |                |          |            |               |            |
|                 |                                  |                            |                |          |            |               |            |
|                 |                                  |                            |                |          |            | +             | <b></b>    |
|                 | <b>–</b> 5                       |                            | <u>×</u> .     |          | <u> </u>   |               |            |
|                 |                                  | ¥                          |                | 0-       | · ·        | - L           |            |
|                 | Create PDF                       | Combine Files              | Organize Pages | Edit PDF | Export PDF | Enhance Scans | Rich Media |
|                 | Open 👻                           | Add 👻                      | Open 👻         | Open 👻   | Open 🔻     | Open 🔻        | Open 👻     |
|                 |                                  |                            |                |          |            |               |            |
|                 |                                  |                            |                |          |            |               |            |
|                 |                                  |                            |                |          |            |               |            |

#### click on 'Add Video'

| 🔁 ТН   | IAA4_movi | eslide.pdf | f - Adol | be Acrobat Pro | 2017     |                 |        |      |                                                               |
|--------|-----------|------------|----------|----------------|----------|-----------------|--------|------|---------------------------------------------------------------|
| File I | dit View  | Certifie   | ed PDF   | PitStop Pro    | Window   | PitStop Pro Das | hboard | Help | lp                                                            |
| Hor    | ne To     | ools       | Т        | HAA4_movi      | eslide × | :               |        |      |                                                               |
|        |           |            | Q        | 1              | 1 /      | 1               | k      |      | ) \ominus 🕀 🔢 🛱 📴 🛒 😰 🖉 💭                                     |
|        | Rich      | Media      | •        |                |          |                 |        |      | 🗂 Add 3D 🛛 Add Button 🔹 Add Sound 📑 Add Video 🕨 Select Object |
| ß      |           |            |          |                |          |                 |        |      |                                                               |

### How to insert videos in PDF documents

draw a place marker on the PDF slide or double-click the page to open the 'Insert Video' dialog box

|             | 🚮 Add 3D                | oк Add Button | ∎ Add Sound | Add Video | Select Object              |     |
|-------------|-------------------------|---------------|-------------|-----------|----------------------------|-----|
|             | rectangula              | ar place mar  | ker         |           |                            |     |
| Insert Vide | :0                      |               |             |           |                            | ×   |
| File: Se    | lect file or insert URL |               |             |           | Snap to content proportion | se  |
| Hel         | þ                       | Show Advan    | ced Options | [         | OK Can                     | cel |

## How to insert videos in PDF documents

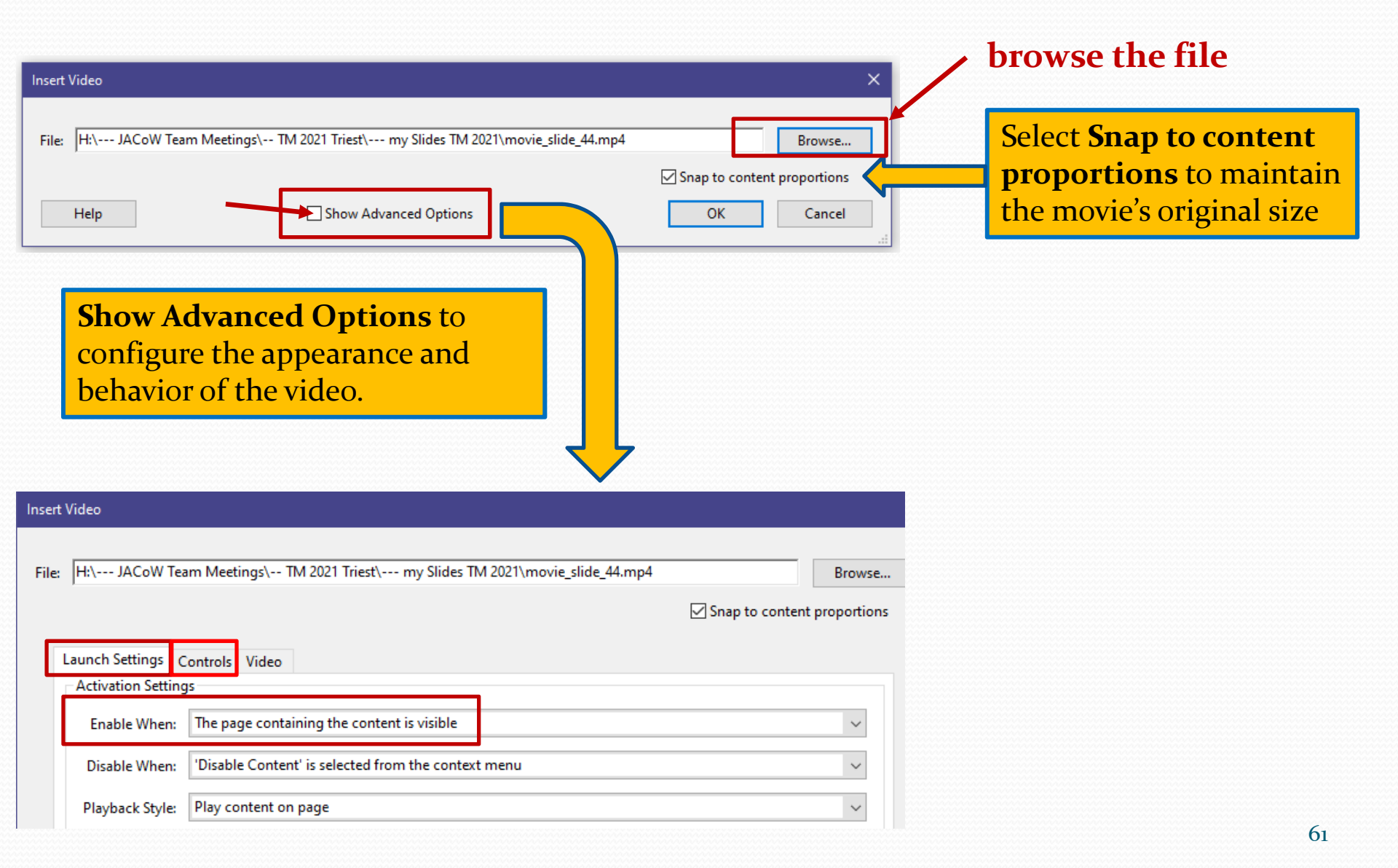

### Modify videos in PDF documents

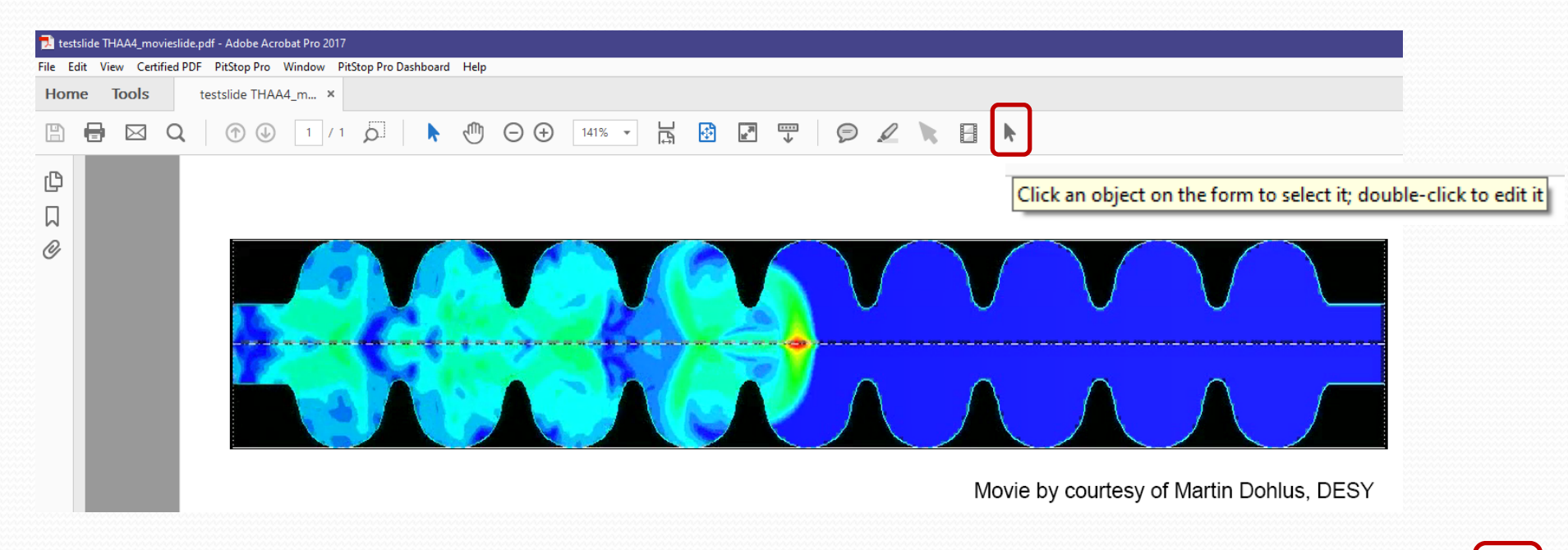

► to modify the **position** or the **size** of the video use the **Select Object tool** 

# **Statistics** PPT vs PDF slides

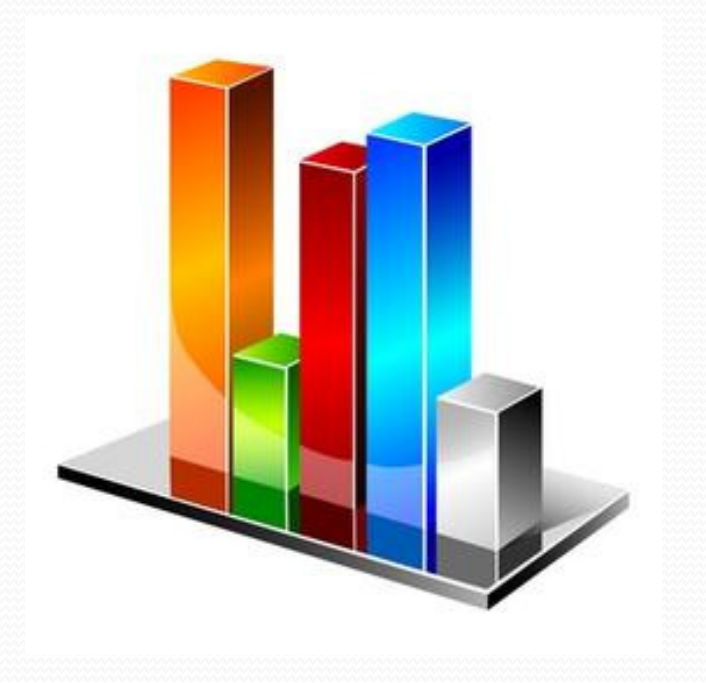

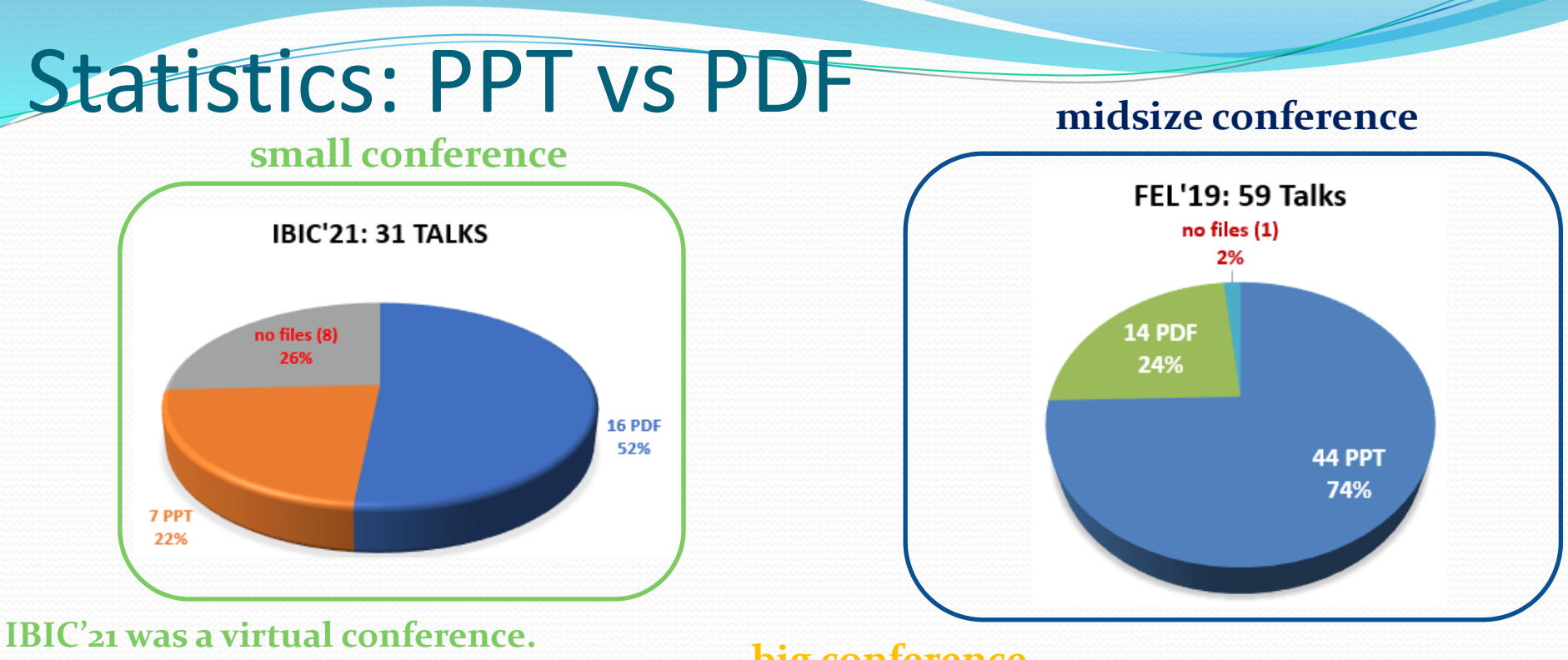

Speakers uploaded their presentations as prerecorded mp4 files, additionally to their transparencies.

instruct the speakers about the type of slides you want

PDF is less effort

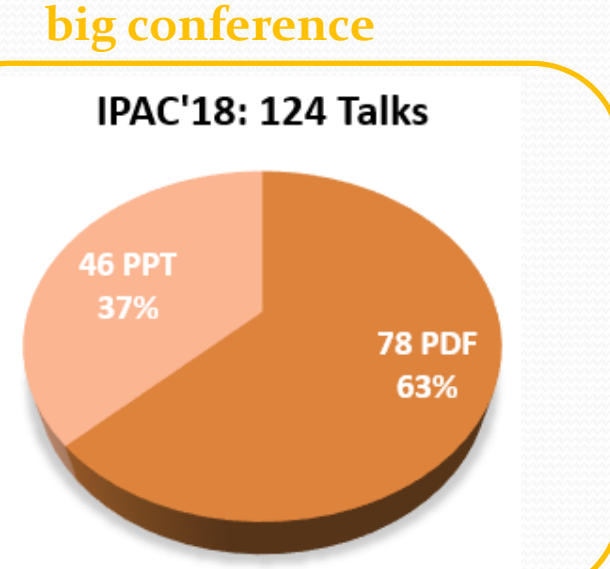

Questions?

Thank you for your attention

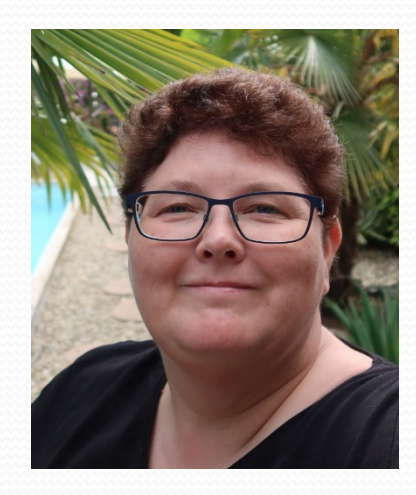

In case you need help please contact me <sup>(C)</sup> michaela.marx@desy.de